## Student Manual for Online Attendance Record

Table of Contents

| 1. How to Login                                               | ••••• | page 3  |
|---------------------------------------------------------------|-------|---------|
| 2. Explanation of Menus                                       | ••••• | page 4  |
| 3. Basic Data Entry                                           | ••••• | page 5  |
| 4. When Working Multiple Jobs/Shifts (Important Notes!)       | ••••• | page 8  |
| 5. Taking a Break during Work                                 | ••••• | page 11 |
| 6. Correction of Time Data Entry Errors                       | ••••• | page 15 |
| 7. Correction of Part-Time Work Code Entry Errors             | ••••• | page 17 |
| 8. Deletion of All Work Data for a Day (Important Notes!)     | ••••• | page 19 |
| 9. Deletion of Work Listed at the Bottom of Entered Work Data | ••••• | page 22 |
| 10. Submission of Monthly Work Data                           | ••••• | page 24 |
| 11. Data Rejected                                             | ••••• | page 26 |
| 12. Work Shifts (Lecture TA · SAs Only)                       | ••••• | page 28 |
| 13. Transportation Expenses (Only in special cases)           | ••••• | page 29 |
| 14. Registration of Part-Time Work Codes as Favorites         | ••••• | page 30 |
| 15.FAQs                                                       |       | page 32 |

### Introduction

### - The online work attendance record system offers students the following benefits! -

 You had to submit your work attendance sheets to each office that hired you, but you can now enter and submit the work data of all (※) your on-campus part-time jobs via the online work attendance record system.
 ※Excluding some part-time jobs for the Research Office.
 (Students hired by the Research Office will use the same work attendance sheets as before.)

2. It will be easy to keep your work hours within 28 hours per week (※).
※Both domestic and international students are allowed to work part-time on campus up to 28 hours per week. (However, international students must keep a total of their on-campus and off-campus part-time work hours within 28 hours per week.) (up to 40 hours per week during long vacations)

3. It will be easy to correct data mistakes.

You will no longer need to erase errors with double lines and place an correction seal on them.

4. If you have a PC and internet connection, you can access the online work attendance record system from anywhere in the world.

5. You can check your payslips online.

You will no longer need to worry about misdelivery of your payslips when moving to a new place.

### 1. How to Login

Access the Online Attendance Record System to login.

You can access the Online Attendance Record System from the On-Campus Student Job Center's Web site. https://en.apu.ac.jp/secure students/students/s

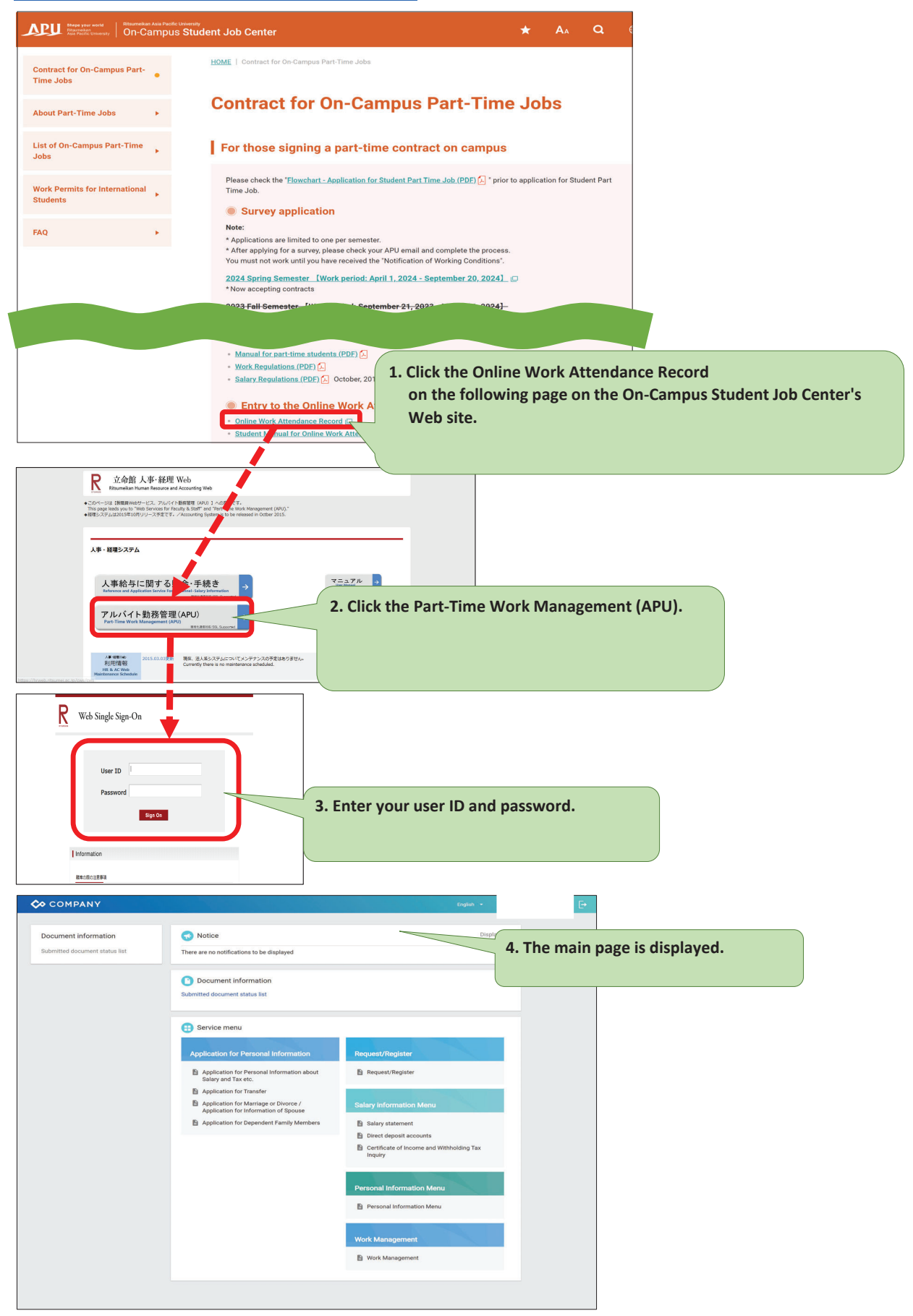

### 2. Explanation of Menus

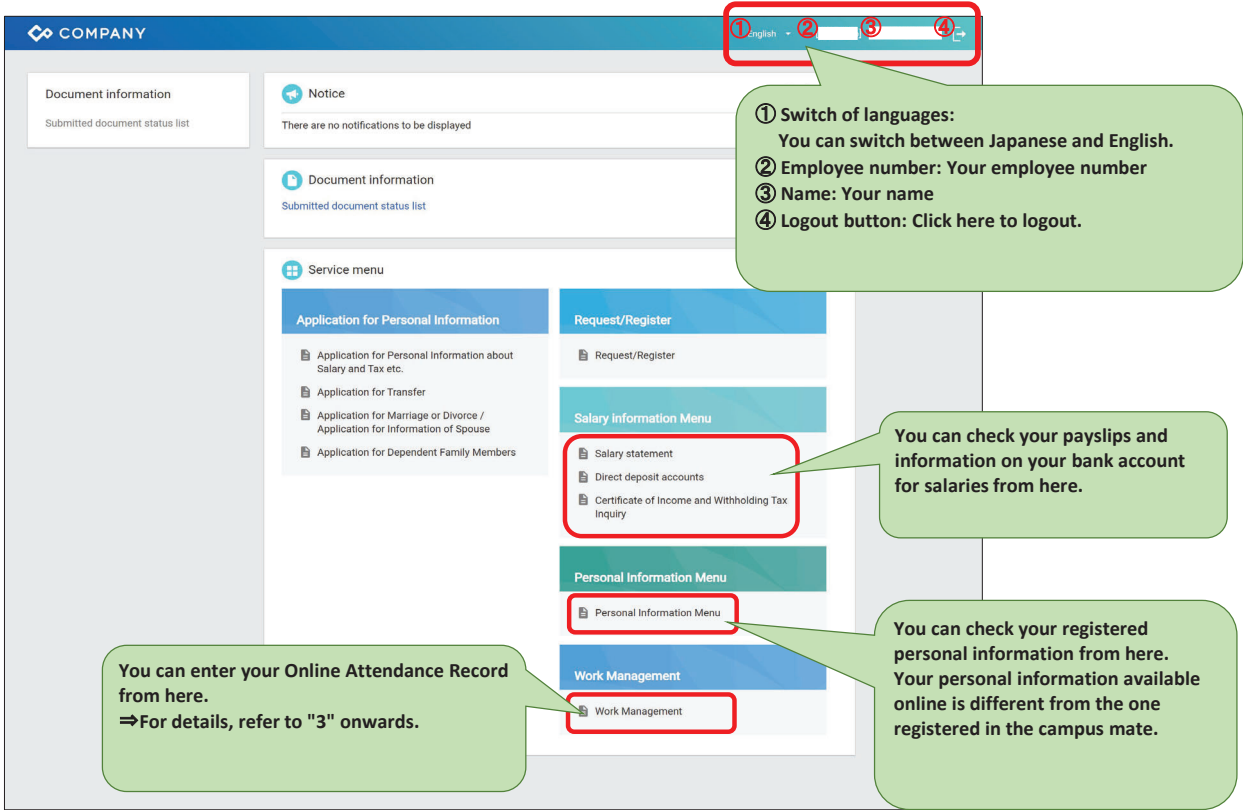

### 3. Basic Data Entry

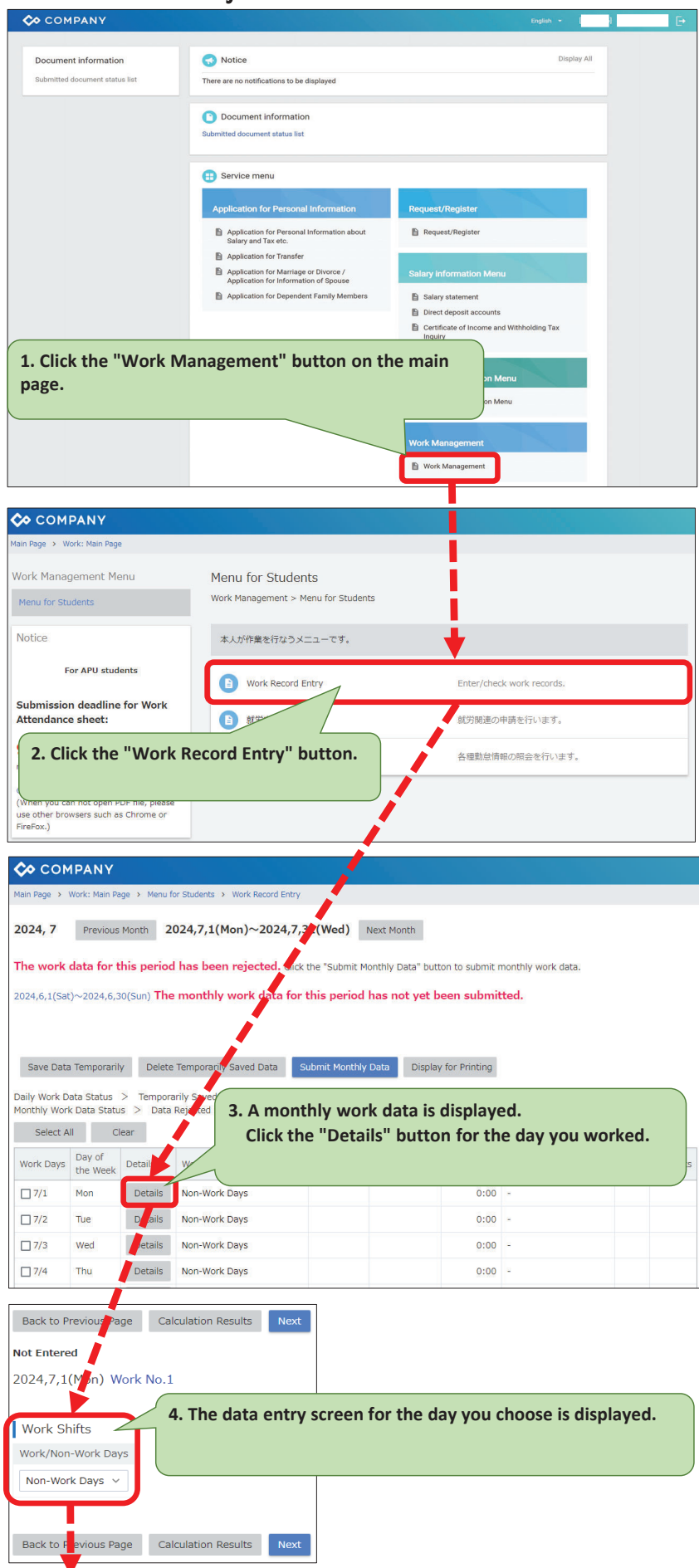

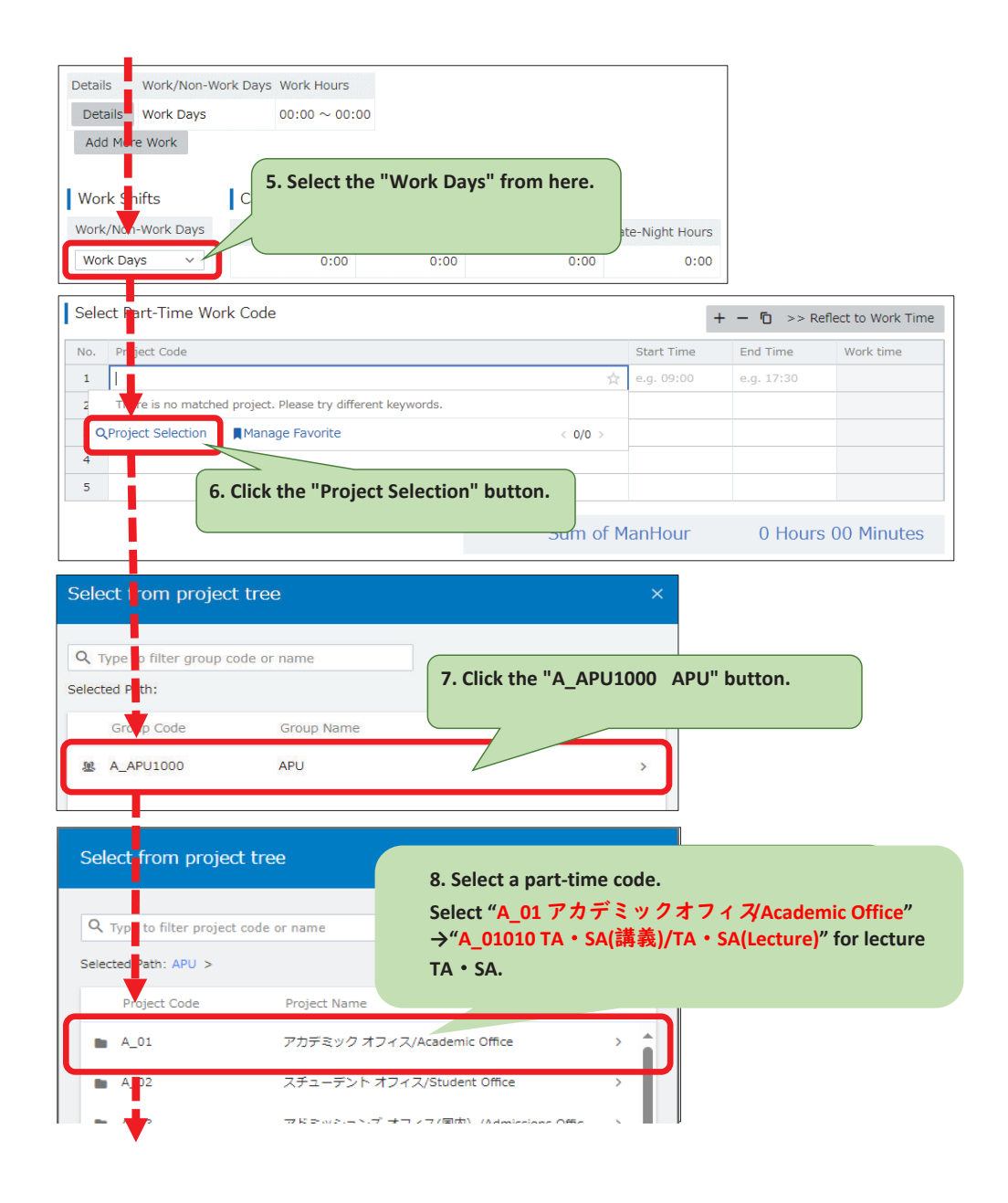

| 9. To enter the start time of the workday, where the time directly or select from the pull-down menu. The pull-down menu. The pull-down menu menu menu menu menu menu menu men                                                                                                    | Select Part-Time Work Code                                                                                                    | + - D >> Reflect to Work Time                                                                                                    | ]                                                                                                    |                                                                |
|----------------------------------------------------------------------------------------------------|----------------------------------------------------------------------------------------------------|----------------------------------------------------------------------------------------------------|----------------------------------------------------------------------------------------------------|----------------------------------------------------------------|
| Set Net Time York Cold       1. Click the "Reflect Work Time" button.         0. To enter the end time of the workday, enter the time directly or select from the pull-down menu work how to be registered on a 55-minute basis.       1. Click the "Reflect Work Time" button.         Work Durst on the registered on a 55-minute basis.       1. 2. Please go back to the top of the screen and fill in the remarks field.         Work Shifts       Calculated Values       1         Work Nork Days       Calculated Values       1         Work Nork Days       Calculated Values       1         Work Nork Days       Calculated Values       1         Work Nork Days       Calculated Values       1         Work Nork Days       Calculated Values       1         Work Nork Days       Calculated Values       1         Work Nork Days       Calculated Values       1         Work Nork Days       Calculated Values       1         Work Obsch       Calculated Values       1         Remarks       When you have finished entering your remarks, return to the bottom and the fore work work bottom the voltation of the screen and fill in the remarks         Remarks       The marks the work tow work work bottom the voltation of the temporarity saved data tume your remarks, return to the bottom and the fore work tow work work work tow work work tow work work tow work work tow work work tow work work work tow tow tow work work tow tow tow work t                                                                                                    | 9. To enter the start time of the workday,<br>enter the time directly or select<br>from the pull-down menu.                                                                                                    | Start Time         End Time         Work time           09:00         09:30         0           10:00         10:30         0           11:00         0         0 |                                                                                                    |                                                                |
| 2. To enter the end time of the workday,<br>where the time directly or select from the pull-down menu,<br>Work hours can be registered on a 5-minute basis.<br>Where the selection of the second of a 15-minute basis.<br>Werk Days are calculated on a 15-minute basis.<br>Work Shifts Calculated Values 1<br>Work Shifts Calculated Values 1<br>Work Shifts Calculated Values 1<br>Work Shifts Calculated Values 1<br>Work Shifts Calculated Values 1<br>Work Days Work Hours Statutory Hours Statutory Hours Work field<br>(1)For in-class work: enter the lecture code of the course in which you<br>(2)For work outside of class: Enter the lecture code of the course in which you<br>(2)For in-class work: enter the lecture code of the course in which you<br>(2)For work outside of class: Enter the lecture code of (1) with an "A"<br>Work Days Voice Hours Statutory Hours Voice Voice Class: Enter the lecture code of (1) with an "A"<br>Work Days Voice Hours Statutory Hours Statutory Hours Statutory Hours Work").<br>When you have finished entering your remarks, return to the bottom<br>and press the "Next" button.<br>If the information you entered is correct, please click the "OK" button<br>The background color of the temporarily saved data tures you<br>work work is intered and the the provided in the temporarily saved data tures you<br>work is intered and the the provided in the temporarily saved data tures you<br>work is intered and work work is intered and the temporarily saved data tures you<br>work is intered and work work is intered and the temporarily saved data tures you<br>work is intered and work work is intered and the temporarily saved data tures you<br>work is intered and work work is intered and the temporarily saved data tures you<br>work is intered and work work is intered and the temporarily saved data tures you<br>work is intered and work work is intered and work work is intered in the background color of the temporarily saved data tures you<br>work is intered and work work is intered and the temporarily saved data tures you<br>work is intered and the temporarily saved data tures yo                        | Select Part-Time Work Code                                                                                                    | + -> Reflect to Work Time                                                                                                    |                                                                                                    |                                                                |
| Partial memory with the memory of the series and fill in the remarks field         Uverk Days       0.00 - 0.00         EmptyMeytexv.d_ddtadd.lennul       12. Please go back to the top of the screen and fill in the remarks field         Work Days       Calculated Values       1         Work Days       Calculated Values       1         Remarks       0.00       0.00         Remarks       0.00       0.00         Remarks       0.00       0.00         Remarks       0.00       0.00         Remarks       0.00       0.00         Remarks       0.00       0.00         Remarks       0.00       0.00         Work Days       0.00       0.00         When you have finished entering your remarks, return to the bottom and press the "Next" button.       If the information you entered is correct, please click the "OK" button         Work Days       Version base finished entering your remarks, return to the bottom and press the "Next" button.       If the information you entered is correct, please click the "OK" button         Nore you have finished entering your remarks, return to the bottom and press the "Next" button.       If the information you entered is correct, please click the "OK" button         Nore you have finished entering you have entered is reflected on the monthly wor       The background color of the temporarity saved data turns you have                                                                                                    | 0. To enter the end time of the workday,<br>enter the time directly or select from the pull-do<br>Work hours can be registered on a 5-minute bas<br><b>XAt APU</b> , salaries are calculated on a 15-minute                                                                                                    | e basis.                                                                                                    | 11. Click the<br>"Reflect Work Time" button.                                                                                               |                                                                |
| Details       Work/Non-Work Days       Work Hours         I       Work Days       0:00 ~ 00:00         EmptyKey:tasy_d_dtl_ed_kinmu i       III. 2. Please go back to the top of the screen and fill in the remarks field         (1) For in class work: enter the lecture code of the course in which you         Work Days       Actual Work Hours         Work Days       0:00 0 000         (2) For work outside of class: Enter the lecture code of (1) with an "A"         Work Days       0:00 0 000         Remarks       When you have finished entering your remarks, return to the bottom and press that the "Mext" button.         Remarks       If the information you entered is correct, please click the "OK" button         If the information you entered is correct, please click the "OK" button         If the information you entered is reflected on the monthly work         Toward did for this prior have for information         If the information you have entered is reflected on the monthly work         The background color of the temporarily saved data turns of the background color of the temporarily saved data turns of the table is a log work work when the information you entered is reflected on the monthly work         The background color of the temporarily saved data turns of the table is a log work work when the information you entered is reflected on the monthly work         The table is the information you entered is reflected on the monthly work the table is a log work whene temporarily saved                                                                                                    | Back to Previous Page Calculation Results Next                                                                                                    |                                                                                                    |                                                                                                    |                                                                |
| 21. Please go back to the top of the screen and fill in the remarks         Work Days       0:00 0:00         Work Days       0:00 0:00                                                                                                    | Details Work/Non-Work Days Work Hours                                                                                                    |                                                                                                    |                                                                                                    |                                                                |
| Work Shifts       Calculated Values       Image: Calculated Values       Image: Calculated Values                                                                                                    | 1Work Days00:00 ~ 00:00[EmptyKey:tasv_d_dtl_add_kinmu ]                                                                                                    | 12 . Please go back t<br>field.                                                                                                    | o the top of the screen and fill in the                                                                                                    | remarks                                                        |
| Remarks         Remarks         Remarks <td< th=""><th>Work Shifts     Calculated Values     1       Work/Non-Work Days     Actual Work Hours     Statutory Hours       Work Days     0:00     0:00</th><th>What to enter in the Rei<br/>(1)For in-class work: ent<br/>(2)For work outside of c</th><th>marks field<br/>ter the lecture code of the course in v<br/>class: Enter the lecture code of (1) wi<br/>racters other than those listed above</th><th>vhich you will work<br/>th an "A" prefixed 1<br/>(e.g., "make-up</th></td<>                                                                                                    | Work Shifts     Calculated Values     1       Work/Non-Work Days     Actual Work Hours     Statutory Hours       Work Days     0:00     0:00                                                                                                    | What to enter in the Rei<br>(1)For in-class work: ent<br>(2)For work outside of c                                                                                 | marks field<br>ter the lecture code of the course in v<br>class: Enter the lecture code of (1) wi<br>racters other than those listed above | vhich you will work<br>th an "A" prefixed 1<br>(e.g., "make-up |
| Remarks       When you have finished entering your remarks, return to the bottom and press the "Next" button.         If the information you entered is correct, please click the "OK" button         If the information you entered is correct, please click the "OK" button         24, 7       rescention         you dave finished entering your remarks, return to the bottom and press the "Next" button.         If the information you entered is correct, please click the "OK" button         24, 7       rescention         you dave finished entering your remarks, return to the bottom         a vork data for this period has be projected. Click the "Jume buttory but but but to use the mostly wok date.         The work data for 2004,71(Mor)       us been saved temporarily.         44,1(sdr)~2024,8,2(ywr) The month       work data for this period has not yet been submitted.         13. The data you have entered is reflected on the monthly work data turns y         work data for you you you you you you you you you you                                                                                                    | Remarks                                                                                                    | work").<br>XAn example is also pr                                                                                                    | ovided in the Lecture TA • SA Manua                                                                                                    | ıl.                                                            |
| 24,7       Percons Host       2024,7,1 Moni/~2024,7,31(Wed)       Nex Hosti         everth data for this period has be in rejected. Click the "submit Hostity Data" button to submit monthly work data.       The work data for this period has be in rejected. Click the "submit Hostity Data" button to submit monthly work data.         *A4.1(Set)~2024,7,1(Wort)       tas been saved temporarily.         *A4.1(Set)~2024,7,1(Wort)       tas been saved temporarily.         *A4.1(Set)~2024,7,1(Wort)       tas been saved temporarily.         *A4.1(Set)~2024,7,1(Wort)       tas been saved temporarily.         *A4.1(Set)~2024,7,1(Wort)       tas been saved temporarily.         *A4.1(Set)~2024,7,1(Wort)       tas been saved temporarily.         *A4.1(Set)~2024,7,1(Wort)       tas been saved temporarily.         *A4.1(Set)~2024,7,1(Wort)       tas been saved temporarily.         *A4.1(Set)~2024,7,1(Wort)       tas been saved temporarily.         *A4.1(Set)~2024,7,1(Wort)       tas been saved temporarily.         *A4.1(Set)~2024,7,1(Wort)       tas been saved temporarily.         *A4.1(Set)~2024,7,1(Wort)       tas been saved temporarily.         *A5.1(Set)~1000000000000000000000000000000000000                                                                                                    | Remarks                                                                                                    | When you have finished<br>and press the "Next" bu<br>If the information you e                                                                                     | l entering your remarks, return to the<br>itton.<br>ntered is correct, please click the "Ol                                                | e bottom of the scr<br>(" button.                              |
| 24,7       Persons Month       2024,7,1       fon)~2024,7,31(Wed)       Next Month         e work data for this period has be a rejected. Click the "Submit Monthly Data" button to submit monthly work data.       In work data for 2024,7,1(Mont)       Tas been saved temporarily.         4,6.1(Sat)~2024,6.30(San) The month       work data for this period has not yet been submitted.       I.3. The data you have entered is reflected on the monthly work data turns y         1024/7/1 (Mont)Work No.1: The total hours of project records are longer than working hours       I.3. The data you have entered is reflected on the monthly work The background color of the temporarily saved data turns y         1024/7/1 (Mont)Work No.1: The total hours of project records are longer than working hours       Image: The background color of the temporarily saved data turns y         11 Mont Work Data Status > monthly work Data Status = monthly work Data Status > monthly work Data The period hours of project records are longer than working hours       Image: The Data Monthly Data Deplay for Printing         124 Mont Work Data Status > monthly work Data (Image: The Data Monthly Data Deplay for Printing)       Image: The Data Monthly Data Deplay for Printing         13 Mont Work Data Status > monthly       Image: The Data Monthly Data Deplay for Printing         14 Mont Work Data Status > monthly       Image: The Data Monthly Data Deplay = Theorem The Data Monthly Data Deplay for Printing         14 Mont Work Data Status > monthly       Image: The Data Monthly Data Deplay = Theoremonthly       Image: The Data Montheorem Printing                                                                                                    |                                                                                                    |                                                                                                    |                                                                                                    |                                                                |
| 24,7       Periodus Mont       2024,7,1       fon)~2024,7,31(Wed)       Next Month         e work data for this period has be       regicted. Click the "Submit Monthly Data" button to submit monthly work data.         The work data for 2024,7,1(Mon)       tas been saved temporarily.         H4,6,1(Sat)~2024,6,20(Sun)       The month       work data for this period has not yet been submitted.         1024/7/1 (Mon)Work No.1 : The total hours of project records are longer than working hours       See Data Temporarily Deleta Temporarily Saved Data (Salemt Monthly Data)         See Data Status > Temporarily Deleta Temporarily English for Pinsting       Work Data Status > Temporarily Saved Data (Salemt Monthly Data)         Y Work Data Status > Temporarily Saved Data (Salemt Monthly Data)       Top Data (Monthly Data)       Temporarility Actual         Y Work Data Status > Temporarily Saved Data (Salemt Monthly Data)       Temporarility Actual       Temporarily Saved Data (Salemt Monthly Data)         Y Work Data Status > Temporarily Saved Data (Salemt Monthly Data)       Temporarily Temporarily Saved Data (Salemt Monthly Data)       Temporarily Saved Data (Salemt Monthly Data)         Y Work Data Status > Temporarily Saved Data (Salemt Monthly Data)       Temporarily Saved Data (Salemt Monthly Data)       Temporarily Saved Data (Salemt Monthly Data)         Y Work Data Status > Temporarily Saved Data (Salemt Monthly Data)       Temporarily Saved Data (Salemt Monthly Data)       Temporarily Saved Data (Salemt Monthly Data)         <                                                                                                    |                                                                                                    |                                                                                                    |                                                                                                    |                                                                |
| 24, 7       Previous Month       2024,7,1       Aon>~2024,7,31(Wed)       Next Month         e work data for this period has be       h rejected. Click the "Submit Monthly Data" button to submit monthly work data.         The work data for 2024,7,1 (Mon)       has been saved temporarily.         4,6,1(Sat)~2024,6,30(Sun)       The month         work data for 2024,7,1 (Mon)       has been saved temporarily.         4,6,1(Sat)~2024,6,30(Sun)       The month         work data for 2024,7,1 (Mon)       has been saved temporarily.         4,6,1(Sat)~2024,6,30(Sun)       The month         work data for this period has not yet been submitted.       13. The data you have entered is reflected on the monthly wort         1024/7/1 (Mon)Work No.1 : The total hours of project records are longer than working hours       13. The data you have entered is reflected on the monthly wort         1024/7/1 (Mon)Work No.1 : The total hours of project records are longer than working hours       14. The background color of the temporarily saved data turns y         1024/7/1 (Mon) Work Data Status > Temporarily Saved bata : [] #for Office Staff Use > [] [] [] [] [] [] [] [] [] [] [] [] []                                                                                                    |                                                                                                    |                                                                                                    |                                                                                                    |                                                                |
| work data for this period has been rejected. Click the "submit Monthly Data" button to submit monthly work data.         The work data for 2024,7,1(Mon) fas been saved temporarily.         4,6,1(sat)~2024,6,30(sun) The month       work data for this period has not yet been submitted.         1024/7/1 (Mon)Work No.1 : The total hours of project records are longer than working hours         ave Data Temporarily       Delete Temporary Saved Data         Submit Monthly Data       Display for Printing         y Work Data Status > Temporary Saved Data :       *** For Office Staff Use > [] []         Select All       Clear         T/1       Mon         Details       Work Days         08:40 ~ 10:25       1:45 TA ((#\$#) /TA ((Lecture)08:40 - 10:25 (1:45))         7/1       Mon         Details       Monklock Days         20:00 -       0:00 -                                                                                                    | 24, 7 Prewous Month 2024,7,1 Jon)~2024,7,31(Wed) Next Month                                                                                                    |                                                                                                    |                                                                                                    |                                                                |
| 44,6,1(sat)~2024,6,30(sun) The month       work data for this period has not yet been submitted.         1024/7/1 (Mon)Work No.1 : The total hours of project records are longer than working hours         save Data Temporarily       Delete Temporary (Saved Data         y Work Data Status > Temporary Saved Data :       ***         ***       ***         icity Work Data Status > Temporary Saved Data :       ***         ***       ***         icity Work Data Status > Data Rejected to a         ***       ***         ***       Dete Temporary Saved Data :         ***       ***         ***       Detex Temporary Saved Data :         ***       ****         ***       Detex Temporary Saved Data :         ****       *****         *****       Data Rejected to a         *****       ************************************                                                                                                    | a work data for this period has been rejected. Click the "Submit Monthly Data" button to su<br>The work data for 2024,7,1(Mon) has been saved temporarily.                                                                                                    | aemic monthly work data.                                                                                                    |                                                                                                    |                                                                |
| Day of<br>une week     Day of<br>une week     Day of une week     Day of une week     Day of une week <th< td=""><td>4,6,1(Sat)~2024,6,30(Sun) The month work data for this period has not yet been su<br/>024/7/1 (Mon)Work No.1 : The total hours of project records are longer than working hours<br/>save Data Temporarily Delete Temporari / Saved Data Submit Monthly Data Display for Prin<br/>y Work Data Status &gt; Temporarily Saved bata : [] %For Office Staff Use &gt; []<br/>Select All Clear</td><td>ubmitted.<br/>13. The data you<br/>The backgrou</td><td>have entered is reflected on the mo<br/>nd color of the temporarily saved da</td><td>nthly work data.<br/>ta turns yellow.</td></th<> | 4,6,1(Sat)~2024,6,30(Sun) The month work data for this period has not yet been su<br>024/7/1 (Mon)Work No.1 : The total hours of project records are longer than working hours<br>save Data Temporarily Delete Temporari / Saved Data Submit Monthly Data Display for Prin<br>y Work Data Status > Temporarily Saved bata : [] %For Office Staff Use > []<br>Select All Clear | ubmitted.<br>13. The data you<br>The backgrou                                                                                                    | have entered is reflected on the mo<br>nd color of the temporarily saved da                                                                | nthly work data.<br>ta turns yellow.                           |
| 7/2 Tue Detaile Non-Work Dave 0.00 -                                                                                                    | Day of<br>une week         und used and und und und und und<br>key black         Transportation<br>key black         Ac           7/1         Mon         Details         Work Days         08:40 ~ 10:25         w                                                                                                    | ctual<br>Ank Hours<br>1:45 TA (講義) /TA (Lecture)08:40 - 10:25 (1:45)                                                                                              | Proves.                                                                                                    |                                                                |
| J7/3         Wed         Details         Non-Work Days         0:00         -                                                                                                    | True         Details         Non-Work Days           ]7/3         Wed         Details         Non-Work Days                                                                                                    | 0:00 -                                                                                                    |                                                                                                    |                                                                |

### 4. When Working Multiple Jobs/Shifts — How to Enter Second Work Data Below is an example of how to enter data when working two different jobs on July 1, as an Administration Office assistant from 12:30 to 14:00 (first work) and as a Student Office TSS from 15:00 to 16:30 (second work).

Previous Month 2024,7,1(Mon)~2024,7,31(Wed) Next Month 2024, 7 The work data for this period has been rejected. Click the "Submit Monthly Data" button to submit monthly work data. 2024,6,1(Sat)~2024,6,30(Sun) The monthly work data for this period has not yet been submitted. A 2024/7/1 (Mon)Work No.1 : The total hours of project records are longer than working he Save Data Temporarily Delete Temporarily Saved Data Submit Monthly Data Display for Printing Select All Clear Work Days Day of the Week Details Work/Non-Work Days Transportation Actual Expenses Work Hours Part-Time Work Records Work Hours Shifts Remarks Details Work Days 08:40 ~ 10:25 1:45 TA (講義) /TA (Lecture)08:40 - 10:25 (1:45) 7/1 Mon Ditails 1. Click the "Details" button for the day you want to enter the data of your second work. 7/2 Tue 7/3 etails Wed 7/4 Thu betails Back to Previous Page Calculation Results Next Not Submitted 2024,7,1(Mon) Work No.1 Work/Non-Work Days Work Hours Details Details Work Days 2. Click the "Add More Work" button. Add More Work Back to Pevious Page Calculation Results Next Not Submitted 2024,7,1 Mon) Work No.2 2. The input screen for the second workday will appear. Work Shufts Work/Non Work Days Non-Work Days Back to Previous Page Calculation Results Next Back to Previous Page Calculation Results Next Previous [ Not Submitted 2024,7,1(Mon) Work No.2 Details ork/Non-Work Days Work Hours Details Work Days  $12:30 \sim 14:00$ Details Work Days  $00:00 \sim 00:00$ Add More Voork Delete Work Listed At Bottom Work Shift Calculated Values Calculation Results Work/Non-W k Days 3. Select "Work Days." Work Days 5. Click the "Reflect Work Time" button. Select Part Time Work Code - 6 ect to Wo As you did for the first workday, return to the top of the screen to 1 【A\_01010】TA (講義) /TA (Lecture) ☆ 08:40 10:25 1:45 enter the remarks field. 3 4. Select a Part-Time Work Code and enter work hours. 4 5 6. Check the data you have entered and click the "Next" button. Back to Previous Page Calculation Results

| Return Work Days       Actual Work Hours       Non-Statutary Hours       Late-Hight Hours         Remarks       1.45       1.45       0.00       0.00         Remarks       Shifts       Shifts       Shifts         Shifts       Shifts       Shifts       Shifts         14       9.777711 47 9 7 4 2 (Academic Office > (A, 0101 10 10 (Academic Office > (A, 0101 10 10 (Academic Office > (A, 0101 10 (Academic Office > (A, 0101 10 (Academic Office > (A, 0101 10 (Academic Office > (A, 0101 10 (Academic Office > (A, 0101 10 (Academic Office > (A, 0101 10 (Academic Office > (Academic Office > (A, 0101 10 (Academic Office > (A, 0101 10 (Academic Office > (A, 0101 10 (Academic Office > (A, 0101 10 (Academic Office > (Academic Office > (A, 0101 10 (Academic Office > (A, 0101 10 (Academic Office > (A, 0101 10 (Academic Office > (Academic Office > (A, 0101 10 (Academic Office > (Academic Office > (A                                                                                                    | Work Shifts                                                                                                    | Calculated Values                                                                                                    |                                                                                                    |                                                                              |                                                       |                                              |               |
|----------------------------------------------------------------------------------------------------|----------------------------------------------------------------------------------------------------|----------------------------------------------------------------------------------------------------|----------------------------------------------------------------------------------------------------|------------------------------------------------------------------------------|-------------------------------------------------------|----------------------------------------------|---------------|
| Work Days         1.45         1.45         0.00         0.00           Remarks         Bemarks         Bemarks         Bemarks         0.00         0.00           Shifts         Shifts         Shifts         Shifts         Shifts         Shifts           Shifts         Shifts         Shifts         Shifts         Shifts         Shifts           Shifts         Shifts         Shifts         Shifts         Shifts         Shifts           Shifts         Shifts         Shifts         Shifts         Shifts         Shifts           Shifts         Shifts         Shifts         Shifts         Shifts         Shifts           Shifts         Shifts         Shifts         Shifts         Shifts         Shifts           Shifts         Shifts         Shifts         Shifts         Shifts         Shifts           24,7.1(Mon (Work No.2)         Sum of ManHour         1 Hours 45 Minutes         Sum of ManHour         1 Hours 45 Minutes           Seck to Phayous Rige         Back to Daily Work Data Entry         Check Work Work         Sum of ManHour         1 Hours 45 Minutes           Sected Monte         Sum of ManHour         1 Hours 45 Minutes         Sum of ManHour         Sumof ManHour         Sum of ManHour                                                                                                    | Work/Non-Work Days                                                                                                    | Actual Work Hours Statuto                                                                                                    | ry Hours Non-Statutory Hours Lat                                                                                                    | e-Night Hours                                                                |                                                       |                                              |               |
| Remarks         amints         Shifts         Balt         Select Part-Time Work Code         No       Depart Sole         Select Part-Time Work Code         Select Part-Time Work Code         Select Part-Time Work Code         Select Part-Time Work Code         Select Part-Time Work Code         Select Part-Time Work Code         Select Part-Time Work Code         Select Part-Time Work Code         Select Part-Time Work Code         Select Part-Time Work Code         Select Part-Time Work Code         Select Part-Time Work Code         Select Data Work Dote         Select Data Work Dote         Select Data Work Dote         Select Data Work Dote         Back to Previous Page         Back to Data Work Dote Data         Select Data Work Dote Data         Select Data Work Dote Data         Select Marcorniny         Decemporation Actual         Select Data Work Dote Data         Select Marcorniny       Decemporation Actual         Select Marcorniny       Decemporation Actual         Select Marcorniny       Decemporation Actual         Select Marcorniny       Decemporation Actual         Select Mare                                                                                                    | Vork Days                                                                                                    | 1:45                                                                                                    | 1:45 0:00                                                                                                    | 0:00                                                                         |                                                       |                                              |               |
| Bernalds         Shifts         Shifts         Shifts         Shifts         1       MU > 7797E 97 77 7 (Academic Office > [A 01001 16 (RA) /TA (Lecture) 01440 10.25 1145         1       MU > 7797E 97 77 7 (Academic Office > [A 01001 16 (RA) /TA (Lecture) 01440 10.25 1145         2                                                                                                    | Remarks                                                                                                    |                                                                                                    |                                                                                                    |                                                                              |                                                       |                                              |               |
| Transportation Expenses Remarks Shifs Brits Select Part-Time Work Code           Select Part-Time Work Code           No           Project Code           1           2           3           4           5           Start Time           24/7,71(Mon Work No.2           Sum of ManHour           1           4           5           5           Calculated Values           Calculated Values           Work Dass States > Temporarily Saved Data : Temp Calculated V                                                                                                    | Remarks                                                                                                    |                                                                                                    |                                                                                                    |                                                                              |                                                       |                                              |               |
| Transportation Expenses         terraris         Shifs         same         Select Part-Time Work Code         No       Project Code         APU > 7/77 E 97 7.77 / Academic Office > (A.01010         TA (FAR) / TA (Lecture)       08:40         2                                                                                                    |                                                                                                    |                                                                                                    | - i                                                                                                    |                                                                              |                                                       |                                              |               |
| Shifts         Shifts         Sum of ManHour         1 Hours 45 Minutes         Sum of ManHour         1 Hours 45 Minutes         Sum of ManHour         Shifts         Calculated Values         Set to Daly Work Data Entry         Work Shifts         Calculated Values         Set to Daly Work Data Entry         Set to Daly Work Data Entry         Set to Daly Work Data Entry         Set to Daly Work Data Entry         Set to Daly Work Data Entry         Set to Daly Work Data Entry         Set to Daly Work Data Entry         Set to Daly Work Data Entry <tr< td=""><td>Transportation Exp</td><td>enses</td><td></td><td></td><td></td><td></td><td></td></tr<>                                                                                                    | Transportation Exp                                                                                                    | enses                                                                                                    |                                                                                                    |                                                                              |                                                       |                                              |               |
| Shifts<br>shifts<br>Shifts<br>Shifts<br>Shifts<br>Shifts<br>Shifts<br>Shifts<br>Select Part-Time Work Code<br>Note:<br>Note:<br>Select Part-Time Work Code<br>Select Part-Time Work Code<br>Sum of ManHour 1 Hours 45 Minutes<br>Sum of ManHour 1 Hours 45 Minutes<br>Sum of ManHour 1 Hours 45 Min | Remarks                                                                                                    | 51565                                                                                                    |                                                                                                    |                                                                              |                                                       |                                              |               |
| Shifs<br>Select Part-Time Work Code<br>N N N Paget Code A N N N Paget Code A N N N N N N N N N N N N N N N N N N                                                                                                    |                                                                                                    |                                                                                                    | - i                                                                                                    |                                                                              |                                                       |                                              |               |
| Shirts<br>Select Part-Time Work Code<br>No. Project Code<br>1 APU > 77.7 E 2 y 7.7 2 x 2.4 c.cademic Office > [A. 010] TA (I#A) /TA (Lecture) 06 40 10:25 11:45<br>3 4<br>3 4<br>4 5<br>Sum of ManHour 1 Hours 45 Minutes<br>Sum of ManHour 1 Hours 45 Minutes<br>Sum of ManHour 1 Hour             | CL 10                                                                                                    |                                                                                                    | - <u>1</u>                                                                                                    |                                                                              |                                                       |                                              |               |
| Select Part-Time Work Code           No         Project Code         Start Time         Ind Time         Work time           1         AP3 > 77.7 ½ 5/2 7/2 7/2 7/2 7/2 7/2 7/2 7/2 7/2 7/2 7                                                                                                    | Shifts                                                                                                    |                                                                                                    |                                                                                                    |                                                                              |                                                       |                                              |               |
| Select Part-Time Work Code           No         Project Code         Start Time         End Time         Work time           1         APU > 773 F2 = 97 x73 x Academic Office > [A_0101x] TA (IGRA) /TA (Lecture)         06:40         10:25         145           2                                                                                                    |                                                                                                    |                                                                                                    |                                                                                                    |                                                                              |                                                       |                                              |               |
| Select Part-Time Work Code   No. Project Code Start Time End Time Work time   1 APU > 7/372 = 7 / 72 / 3/Academic Office > [A.01010] TA (IIIKA) / TA (Lecture) 06:40 10:25 1:45   2                                                                                                    |                                                                                                    |                                                                                                    |                                                                                                    |                                                                              |                                                       |                                              |               |
| No.       Project Code       Start Time       End Time       Work time         1       APU > 7757E y 0777/X/cademic Office > [A.0101       TA (IstA) /TA (Lecture)       08:40       10:25       1:45         2                                                                                                    | Select Part-Time W                                                                                                    | ork Code                                                                                                    |                                                                                                    |                                                                              |                                                       |                                              |               |
| 10.1.2       10.1.2       1.0.1.2       1.0.1.2       1.0.1.2         3                                                                                                    | No. Project Code                                                                                                    | 1クオフィス/Academic Office >                                                                                                    | 【A 01010 TA (認識) /TA (Lecture)                                                                                                    | Start Time                                                                   | End Time                                              | Work time                                    |               |
| 3                                                                                                    | 2                                                                                                    | 2 A 2 A X/Academic Onice >                                                                                                    | IC_GLOUDE IN (19998) / IN (LECUITE)                                                                                                    | 30.40                                                                        | 10.20                                                 | 1.45                                         |               |
| *     *       5     Sum of ManHour     1 Hours 45 Minutes       024,7,1(Mon Work No.2     •     •       Work Shifts     Calculated Values     •       6. All the work data for the day is displayed.<br>Click the "OK" button to finish.     •       Back to Previous Page     Back to Daily Work Data Entry     •       Save Data Temporarily     elete Temporarily Saved Data :     *       **     **     **       Save Data Status > Data Rejected :     **       **     **     **       York Data Status > Data Rejected :     **       **     **     **       York Data Status > Data Rejected :     **       **     **     **       York Data Status > Data Rejected :     **       **     **     **       York Data Status > Data Rejected :     **       **     **     **       York Data Status > Data Rejected :     ***       **     **     ***       York Data Status > Data Rejected :     ****       **     ***     ****       ***     ***     ****       ***     ****     ****       ***     ****     *****       ***     ****     *****       ***     *****     *******                                                                                                    | 3                                                                                                    |                                                                                                    |                                                                                                    |                                                                              |                                                       |                                              |               |
| Sum of ManHour       1 Hours 45 Minutes         024,7,1(Mon Work No.2       6. All the work data for the day is displayed.<br>Click the "OK" button to finish.         Work Shifts       Calculated Values         Back to Previous Page       Back to Daily Work Data Entry         Back to Previous Page       Back to Daily Work Data Entry         Save Data Temporarily       Delete Temporarily Saved Data         Work Data Status >       Temporarily Saved Data         Select All       Clear         rk Day of the Work Data Status >       Data Rejected : []         Select All       Clear         York Data Status >       Data Rejected : []         Select All       Clear         York Data Status >       Data Rejected : []         Select All       Clear         York Data Status >       Data Rejected : []         Select All       Clear         York Day       08:40 ~ 10:25       1:45 TA (IBA) /TA (Lecture)08:40 - 10:25 (1:45)         York Day       00:40 ~ 10:25       1:45 TA (IBA) /TA (Lecture)08:40 - 10:25 (1:45)         York Day       0:00 -       0:00 -         Youry Second work data is displayed on the monthly work data.       0:00 -                                                                                                    | 5                                                                                                    |                                                                                                    |                                                                                                    |                                                                              |                                                       |                                              |               |
| Sum or ManHour       1 Hours 45 Minutes         024,7,1 (Mon Work No.2       6. All the work data for the day is displayed.<br>Click the "OK" button to finish.         Back to Previous Page       Back to Daily Work Data Entry       0K         Save Data Temporarily       Delete Temporarily Saved Data       Submit Monthly Data         Work Shifts       Clear       Image: Clear Status > Temporarily Saved Data : []]         Select All       Clear       Image: Clear Status > Details         rk Days       Details       Work Days       08:40 ~ 10:25       1:45       TA (IJRR) /TA (Lecture)06:40 - 10:25 (1:45)         171       Mon       Details       Work Days       0:30 ~ 12:15       1:45       TA (IJRR) /TA (Lecture)00:40 - 10:25 (1:45)         172       Tue       Details       Work Days       0:30 ~ 12:15       1:45       TA (IJRR) /TA (Lecture)10:30 - 12:15 (1:45)         172       Tue       Details       Work Days       0:30 ~ 12:15       1:45       TA (IJRR) /TA (Lecture)10:30 - 12:15 (1:45)         172       Tue       Details       Work Days       0:30 ~ 12:15       1:45       TA (IJRR) /TA (Lecture)10:30 - 12:15 (1:45)         172       Tue       Details       Work Days       0:30 ~ 12:15       1:45       TA (IJRR) /TA (Lecture)10:30 - 12:15 (1:45)       1:45       TA (IJRR) /TA (Lecture                                                                                                    |                                                                                                    |                                                                                                    | C                                                                                                    | land laws                                                                    |                                                       | AT Min. 1                                    |               |
| Work Shifts       Calculated Values       6. All the work data for the day is displayed.<br>Click the "OK" button to finish.         Back to Previous Page       Back to Daily Work Data Entry       OK         Save Data Temporarily       Delete Temporarily Saved Data       Submit Monthly Data         Save Data Temporarily       Delete Temporarily Saved Data       Submit Monthly Data         Save Data Temporarily       Delete Temporarily Saved Data       Submit Monthly Data         Save Data Temporarily Saved Data : []       Importantion       Actual         Save Data Temporarily       Saved Data : []       Importantion         Save Data Temporarily       Saved Data : []       Importantion         Save Data Temporarily       Saved Data : []       Importantion         Save Data Temporarily       Saved Data : []       Importantion         Save Data Temporarily       Saved Data : []       Importantion         Save Data Temporarily       Saved Data : []       Importantion         Save Data Temporarily       Saved Data : []       Importantion         Save Data Temporarily       Saved Data : []       Importantion         Save Data Temporarily       Saved Data : []       Importantion         Save Data Temporarily       Saved Data : []       Importantion         Save Data Status : []       Detat                                                                                                    | 024,7,1(Mon) Work                                                                                                    | < No.2                                                                                                    |                                                                                                    |                                                                              |                                                       |                                              |               |
| Back to Previous Page       Back to Daily Work Data Entry       OK         Save Data Temporarily       Delete Temporarily Saved Data       Submit Monthly Data       Display for Printing         ily Work Data Status       > Temporarily Saved Data       Image: Status       > Temporarily Saved Data       Image: Status       > Temporarily Saved Data       Saved Data       Saved Data       Saved Dat                                                                                                    | Work Shifts                                                                                                    | Calculated Values                                                                                                    | 6. All the v                                                                                                    | vork data fo                                                                 | r the day is o                                        | displayed.                                   |               |
| Back to Previous Page       Back to Daily Work Data Entry       OK         Save Data Temporarily       Delete Temporarily Saved Data       Submit Monthly Data       Display for Printing         ily Work Data Status       > Temporarily Saved Data : []       **For Of se Staff Use > []       []       []         Select All       Clear       Clear       Work Hours       Part-Time Work Records       Shifts Remarks         17/1       Mon       Details       Work Days       08:40 ~ 10:25       1:45       TA (IIIIK) / TA (Lecture)08:40 - 10:25 (1:45)         17/2       Tue       Details       Work Days       08:40 ~ 10:25       1:45       TA (IIIIK) / TA (Lecture)10:30 - 12:15 (1:45)         17/2       Tue       Details       Work Days       0:00 -       -       -         17/2       Tue       Details       Nork data is displayed on the monthly work data.       -       -       -                                                                                                    |                                                                                                    |                                                                                                    | Click the                                                                                                    | e "OK" butto                                                                 | on to finish.                                         |                                              |               |
| Back to Previous Page       Back to Daily Work Data Entry       OK         Save Data Temporarily       Delete Temporarily Saved Data       Submit Monthly Data       Display for Printing         ily Work Data Status       > Temporarily Saved Data       ()       ************************************                                                                                                    |                                                                                                    |                                                                                                    |                                                                                                    |                                                                              |                                                       |                                              |               |
| Back to Previous Page       Back to Daily Work Data Entry       OK         Save Data Temporarily       Delete Temporarily Saved Data       Submit Monthly Data       Display for Printing         i/y Work Data Status       > Temporarily Saved Data : [ ]       #For Of ce Staff Use > [ ] [ ]       ]         select All       Clear                                                                                                    |                                                                                                    |                                                                                                    |                                                                                                    |                                                                              |                                                       |                                              |               |
| Back to Previous Page     Back to Daily Work Data Entry     OK       Save Data Temporarily     Delete Temporarily Saved Data : []     **For Of ce Staff Use > []]     []       Save Data Status > Temporarily Saved Data : []     **For Of ce Staff Use > []]     []       Select All     Clear       ork Days     Details     Work/Non-Work Days     Work Hburs       Transportation     Actual       Work Data Status > Data Rejected : []     **For Of ce Staff Use > []]     []       Select All     Clear       ork Days     Details     Work/Non-Work Days     Nork Hburs       Transportation     Actual     Part-Time Work Records     Shifts Remarks       17/1     Mon     Details     Work Days     08:40 ~ 10:25     1:45       10:30 ~ 12:15     1:45     TA (IERR) /TA (Lecture)08:40 - 10:25 (1:45)     1:45       17/2     Tue     Details     Nork     0:00 ~       17/2     Tue     Details     Nork     0:00 ~       17/2     Tue     Details     Oisplayed on the monthly work data.                                                                                                    |                                                                                                    |                                                                                                    |                                                                                                    |                                                                              |                                                       |                                              |               |
| Save Data Temporarily     Delete Temporarily Saved Data     Submit Monthly Data     Display for Printing       iiiy Work Data Status > Temporarily Saved Data : [ ) **For Ofice Staff Use > [ ] [ ] [ ]     ************************************                                                                                                    |                                                                                                    |                                                                                                    |                                                                                                    |                                                                              |                                                       |                                              |               |
| ily Work Data Status > Temporarily Saved Data : [] **For Of ce Staff Use > [] []<br>Select All Clear<br>ork Days Data Rejected : []<br>7/1 Mon Details Work Days 08:40 ~ 10:25 1:45 TA (攝義) /TA (Lecture)08:40 - 10:25 (1:45)<br>10:30 ~ 12:15 1:45 TA (攝義) /TA (Lecture)10:30 - 12:15 (1:45)<br>17/2 Tue Details Nor Clear<br>Your second work data is displayed on the monthly work data.                                                                                                    | Back to Previous Page                                                                                                    | Back to Daily Work Data En                                                                                                    | itry OK                                                                                                    |                                                                              |                                                       |                                              |               |
| Image: Select All Select All Select                                                                                                    | Back to Previous Page<br>Save Data Temporarily                                                                                                    | Back to Daily Work Data En                                                                                                    | Nutry OK<br>Submi Monthly Data Display fo                                                                                                    | • Printing                                                                   |                                                       |                                              |               |
| Ork Days     Day of<br>the Week     Details     Work/Non-Work Days     Work Hurs     Transportation<br>Expenses     Actual<br>Work Hours     Part-Time Work Records     Shifts     Remarks       17/1     Mon     Details     Work Days     08:40 ~ 10:25     1:45     TA (攝義) /TA (Lecture)08:40 - 10:25 (1:45)     1:45       17/2     Tue     Details     Work Days     01:00 ~ 12:15     1:45     TA (攝義) /TA (Lecture)10:30 - 12:15 (1:45)       17/2     Tue     Details     Nor     0:00 ~ 0:00     -     0:00       17/2     Work data is displayed on the monthly work data.     0:00 ~ 0:00     -     0:00                                                                                                    | Back to Previous Page<br>Save Data Temporarily<br>aily Work Data Status >                                                                                                | Back to Daily Work Data En<br>Delete Temporarily Saved Data<br>Temporarily Saved Data :                                                                                                    | submi Monthly Data Display fo<br>%For Of ce Staff Use > []                                                                                                    | r Printing                                                                   |                                                       |                                              |               |
| Inc. Week         Details         Work Days         OB:40         1:45         TA (Iaik)         /TA (Lecture)08:40 - 10:25 (1:45)           17/1         Mon         Details         Work Days         08:40         ~ 10:25         1:45         TA (Iaik)         /TA (Lecture)08:40 - 10:25 (1:45)           17/2         Tue         Details         Non         0:00         -           17/2         Tue         Details         Non         0:00         -           17/2         Tue         Details         Non         0:00         -           17/2         Tue         Details         Non         0:00         -           17/2         Tue         Details         Non         0:00         -           17/2         Tue         Details         Non         0:00         -           17/2         Tue         Details         Non         0:00         -           17/2         Tue         Details         Non         0:00         -           17/2         Tue         Details         Non         0:00         -                                                                                                    | Back to Previous Page<br>Save Data Temporarily<br>aily Work Data Status ><br>onthily Work Data Status<br>Select Ail Clea                                                 | Back to Daily Work Data En<br>Delete Temporarily Saved Data<br>Temporarily Saved Data : [ ]<br>> Data Rejected : [ ]                                                                                   | Submi Monthly Data Display fo<br>WFor Of ce Staff Use > []                                                                                                    | r Printing                                                                   |                                                       |                                              |               |
| Image: 2014 Mon         Details         Work Days         10:30 ~ 12:15         1:45         TA (講義) /TA (Lecture)10:30 - 12:15 (1:45)           17/2         Tue         Details         Nor         0:00         -           17/2         Tue         Details         Nor         0:00         -           17/2         Tue         Details         Nor         0:00         -           17/2         Tue         Details         Nor         0:00         -           17/2         Tue         Details         Nor         0:00         -           17/2         Tue         Details         Nor         0:00         -           17/2         Tue         Details         Nor         0:00         -           17/2         Tue         Details         Nor         0:00         -           17/2         Tue         Details         Nor         0:00         -           17/2         Tue         Details         Nor         0:00         -           10:20         Tue         Details         Nor         0:00         -                                                                                                    | Back to Previous Page<br>Save Data Temporarily<br>aily Work Data Status ><br>onthly Work Data Status<br>Select All Clear<br>fork Days Day of Det                         | Back to Daily Work Data En<br>Delete Temporarily Saved Data<br>Temporarily Saved Data : []<br>> Data Rejected : []                                                                                     | try OK<br>Submi Monthly Data Display for<br>#For Of ce Staff Use > [ ]                                                                                                    | Printing                                                                     | Work Records                                          |                                              | Shifts Remark |
| 17/2     Tue     Details     Nor       17/2     Tue     Details     Nor       17/2     October     October       17/2     October     October                                                                                                    | Back to Previous Page<br>Save Data Temporarily<br>ily Work Data Status ><br>Select All Clear<br>ork Days the Week Deta<br>Day of the Week Deta                           | Back to Daily Work Data En Delete Temporarily Saved Data : Temporarily Saved Data : Data Rejected : Swork/Non-Work Days tails Work Days                                                                | try OK<br>Submi Monthly Data Display fo<br>#For Of ce Staff Use > [ ]                                                                                                    | Printing                                                                     | Work Records                                          | )8:40 - 10:25 (1:45)                         | Shifts Remark |
| Your second work data is displayed on the monthly work data.                                                                                                    | Back to Previous Page<br>Save Data Temporanily<br>Iy Work Data Status >><br>thily Work Data Status<br>Select All Clear<br>ork Days Day of<br>the Week Deta<br>T/1 Mon De | Back to Daily Work Data En<br>Delete Temporaniy Saved Data<br>Temporarily Saved Data : [ ]<br>> Data Rejected : [ ]<br>ils Work/Non-Work Days<br>tails Work Days<br>tails Work Days                    | Submi         Monthly Data         Display for           Submi         Monthly Data         Display for           WFor Office Staff Use >         (         )           Work HAVS         Transportation<br>Eveneses         Acture           08:40         ~ 10:25         10:30         ~ 12:15 | Printing<br>」][]]<br>Hours Part-Time<br>1:45 TA (講義<br>1:45 TA (講義           | Work Records<br>) /TA (Lecture);<br>) /TA (Lecture);  | )8:40 - 10:25 (1:45)<br>00:30 - 12:15 (1:45) | Shifts Remark |
|                                                                                                    | Back to Previous Page<br>Save Data Temporarily<br>Iy Work Data Status ><br>select All Clear<br>yrk Days Day of<br>the Week Deta<br>7/1 Mon De<br>7/2 Tue De              | Back to Daily Work Data En<br>Delete Temporarily Saved Data<br>Temporarily Saved Data : [ ]<br>> Data Rejected : [ ]<br>is Work/Non-Work Days<br>tails Work Days<br>tails Work Days<br>tails Work Days | try OK<br>Subm Monthly Data Display fo<br>#For Of ce Staff Use > [ ]<br>Work Hars Transportation Actual<br>Excenses Work<br>08:40 ~ 10:25<br>10:30 ~ 12:15                                                                                                    | Printing<br>] [ ]<br>Hours Part-Time<br>1:45 TA (講義<br>1:45 TA (講義<br>0:00 - | Work Records<br>) /TA (Lecture)()<br>) /TA (Lecture)) | )8:40 - 10:25 (1:45)<br>10:30 - 12:15 (1:45) | Shifts Remark |

**XExamples of Incorrect Data Entry** If you enter multiple job/shift work data, be sure to click the <u>"Add More Work"</u> button.

| Select Part-Time Work Code No. Project Code APU > スチューデントオフィス/Student Office > [A_02001] TSS APU > アドミニストレーションオフィス/Administration Office > [A_02] APU > アドミニストレーションオフィス/Administration Office > [A_02] For Contemporation Applied For Contemporation Applied For Contemporation For Contemporation For Con | Sta<br>☆ 15<br>07001】 業務補助/… 12<br>This is an i<br>If you have<br>the "Add P | + - 10<br>art Time End Tim<br>:00 16:30<br>:30 14:00<br>mcorrect way to entre<br>e multiple jobs/shift | >> Reflect to Work Tir<br>Me Work time<br>1:30<br>1:30<br>er work data.<br>s a day, be sure to clic | ne         |
|----------------------------------------------------------------------------------------------------|------------------------------------------------------------------------------|----------------------------------------------------------------------------------------------------|----------------------------------------------------------------------------------------------------|------------|
| No. Project Code          1       APU > スチューデントオフィス/Student Office > [A_02001] TSS         2       APU > アドミニストレーションオフィス/Administration Office > [A_0]         3       Error Example         5       6                                                                                                    | Sta<br>☆ 15<br>07001】業務補助/… 12<br>This is an i<br>If you have<br>the "Add P  | ert Time End Tim<br>16:30<br>16:30<br>14:00<br>14:00<br>Endotry to entre<br>er multiple jobs/shift     | me Work time<br>1:30<br>1:30<br>er work data.<br>s a day, be sure to clic                           | ck         |
| 1       APU > スチューデントオフィス/Student Office > [A_02001] TSS         2       APU > アドミニストレーションオフィス/Administration Office > [A_0         3       Errror Example         5                                                                                                    | ☆ 15<br>07001】 業務補助/… 12<br>This is an i<br>If you have<br>the "Add P        | 16:30<br>14:00<br>ncorrect way to entre<br>e multiple jobs/shift                                       | 1:30<br>1:30<br>er work data.<br>s a day, be sure to clic                                           | rk         |
| 2 APU > アドミニストレーションオフィス/Administration Office > [A_C<br>3 4 Error Example<br>5 9                                                                                                    | 77001】 業務補助/···· 12<br>This is an i<br>If you have<br>the "Add P             | 14:00                                                                                                  | 1:30<br>er work data.<br>s a day, be sure to clic                                                   | ck         |
| <ul> <li>Error Example</li> </ul>                                                                                                    | This is an i<br>If you have<br>the "Add I                                    | ncorrect way to ente<br>e multiple jobs/shift                                                          | er work data.<br>s a day, be sure to clic                                                           | ck         |
| Error Example                                                                                                    | This is an i<br>If you have<br>the "Add I                                    | ncorrect way to ente<br>e multiple jobs/shift                                                          | er work data.<br>s a day, be sure to clic                                                           | ck         |
|                                                                                                    | This is an i<br>If you have<br>the "Add I                                    | ncorrect way to ente<br>e multiple jobs/shift<br>//ore Work" button                                    | er work data.<br>s a day, be sure to clic                                                           | rk         |
|                                                                                                    | the "Add I                                                                   | e multiple jobs/shift<br>/ore Work" button                                                             | s a day, be sure to clic                                                                            | rk i       |
|                                                                                                    | Su                                                                           | Note work Sutton                                                                                       | and then enter the da                                                                               | ata.       |
|                                                                                                    |                                                                              |                                                                                                    |                                                                                                    |            |
| Back to Previous Page Calculation Results Next                                                                                                    |                                                                              |                                                                                                    |                                                                                                    |            |
|                                                                                                    |                                                                              |                                                                                                    |                                                                                                    |            |
|                                                                                                    |                                                                              |                                                                                                    |                                                                                                    |            |
| Sava Data Tomporarily Delata Tomporarily Savad Data Submit Monthly                                                                                                    | Data Display for Brinting                                                    |                                                                                                    |                                                                                                    |            |
| Save bata remportanty Delete remportanty Savea bata                                                                                                    | Display for Frinding                                                         |                                                                                                    |                                                                                                    |            |
| ly Work Data Status > Temporarily Saved Data : []                                                                                                    | Jse > [ ] [ ] [                                                              | ]                                                                                                    |                                                                                                    |            |
| Select All Clear                                                                                                    | Erro                                                                         | r Exan                                                                                                 | nnle                                                                                                |            |
| Day of                                                                                                    | Transportation Actual                                                        |                                                                                                    | ipic                                                                                                |            |
| ork Days the Week Details Work/Non-Work Days Work Hours E                                                                                                    | Expenses Work Hours                                                          | rt-Time Work Records                                                                                   | S                                                                                                   | Shifts Ren |
| 7/1         Mon         Details         Work Days         12:30         ~ 16:30                                                                                                    | 4:00                                                                         | 客補助/Office Support Wor<br>6                                                                            | rk12:30 - 14:00 (1:30)<br>15:00 - 16:50 (1:30)                                                      |            |
|                                                                                                    |                                                                              |                                                                                                    |                                                                                                    |            |
| 7/2 Tue Details Non-Work Days                                                                                                    | - 00 -                                                                       |                                                                                                    |                                                                                                    |            |
| 7/2         Tue         Details         Non-Work Days           7/3         Wed         Details         Non-Work Days                                                                                                    |                                                                              |                                                                                                    |                                                                                                    |            |

### 5. Taking a Break during Work

If you take a break during work, you will need to enter the work data before and after the break separately, same as in the case of multiple jobs/shifts.

Below is an example of how to enter data when working 2 hours in the morning, taking a break and then working again in the afternoon on July 3.

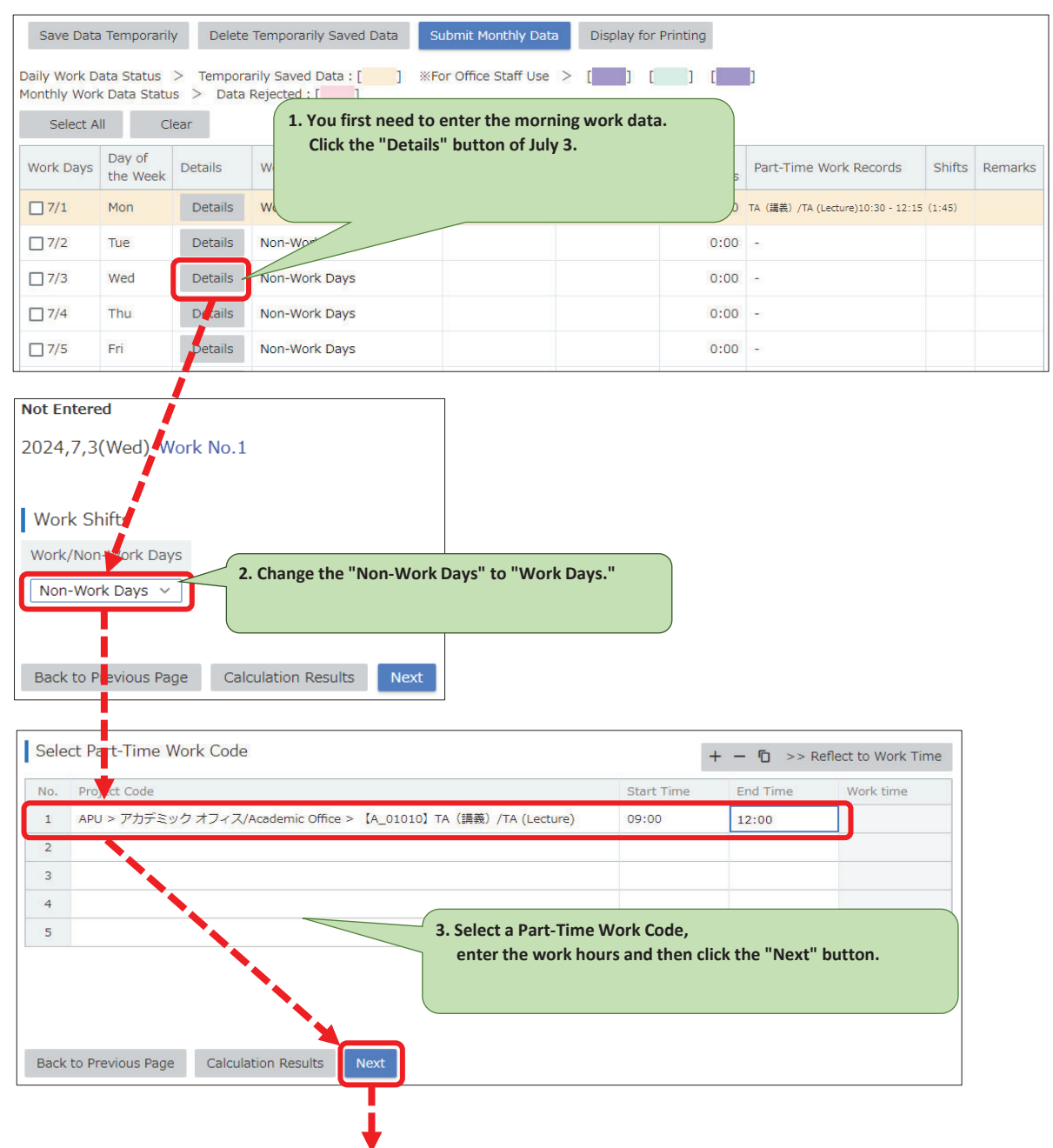

| 2024,7,3(\                                                                                                   | Wed) Wo                                                                                                    | rk No.1                                                                                                    |                                                                                                    |                                                                        | 1                                                                              |               |                   |                                                                                                    |                                                                        |                   |        |
|----------------------------------------------------------------------------------------------------|----------------------------------------------------------------------------------------------------|----------------------------------------------------------------------------------------------------|----------------------------------------------------------------------------------------------------|------------------------------------------------------------------------|--------------------------------------------------------------------------------|---------------|-------------------|----------------------------------------------------------------------------------------------------|------------------------------------------------------------------------|-------------------|--------|
| Work Shi                                                                                                    | ifts                                                                                                    | Calcul                                                                                                    | ated Value                                                                                                    | es                                                                     |                                                                                |               |                   |                                                                                                    |                                                                        |                   |        |
| Work/Non-'                                                                                                   | Work Days                                                                                                    | Actual \                                                                                                    | Work Hours                                                                                                    | Statutory Ho                                                           | ours Non-St                                                                    | atutory Hours | Late-Night Hours  |                                                                                                    |                                                                        |                   |        |
| Work Days                                                                                                    |                                                                                                    |                                                                                                    | 3:00                                                                                                    | 3                                                                      | ::0C                                                                           | 0:00          | 0:00              |                                                                                                    |                                                                        |                   |        |
|                                                                                                    |                                                                                                    |                                                                                                    |                                                                                                    |                                                                        |                                                                                |               |                   |                                                                                                    |                                                                        |                   |        |
| Remarks                                                                                                    |                                                                                                    |                                                                                                    |                                                                                                    |                                                                        |                                                                                |               |                   |                                                                                                    |                                                                        |                   |        |
| Remarks                                                                                                    |                                                                                                    |                                                                                                    |                                                                                                    |                                                                        |                                                                                |               |                   |                                                                                                    |                                                                        |                   |        |
|                                                                                                    |                                                                                                    |                                                                                                    |                                                                                                    |                                                                        | ÷ .                                                                            |               |                   |                                                                                                    |                                                                        |                   |        |
| Transpor                                                                                                    | tation Ex                                                                                                    | nenses                                                                                                    |                                                                                                    |                                                                        | i –                                                                            |               |                   |                                                                                                    |                                                                        |                   |        |
| Remarks                                                                                                    |                                                                                                    |                                                                                                    |                                                                                                    |                                                                        |                                                                                |               |                   |                                                                                                    |                                                                        |                   |        |
|                                                                                                    |                                                                                                    |                                                                                                    |                                                                                                    |                                                                        |                                                                                |               |                   |                                                                                                    |                                                                        |                   |        |
|                                                                                                    |                                                                                                    |                                                                                                    |                                                                                                    |                                                                        | ÷ .                                                                            |               |                   |                                                                                                    |                                                                        |                   |        |
| Shifts                                                                                                    |                                                                                                    |                                                                                                    |                                                                                                    |                                                                        | i –                                                                            |               |                   |                                                                                                    |                                                                        |                   |        |
| Shifts                                                                                                    |                                                                                                    |                                                                                                    |                                                                                                    |                                                                        | 1                                                                              |               |                   |                                                                                                    |                                                                        |                   |        |
|                                                                                                    |                                                                                                    |                                                                                                    |                                                                                                    |                                                                        |                                                                                |               |                   |                                                                                                    |                                                                        |                   |        |
| Soloct Do                                                                                                    | vrt Timo V                                                                                                    | Vork Codo                                                                                                    |                                                                                                    |                                                                        |                                                                                |               |                   |                                                                                                    |                                                                        |                   |        |
|                                                                                                    | inc-nine v                                                                                                    | VOIR COUE                                                                                                    |                                                                                                    |                                                                        | -i                                                                             |               |                   |                                                                                                    |                                                                        |                   |        |
| No. Proj                                                                                                    | ect Code                                                                                                    | ック オフィス//                                                                                                    | Academic Offi                                                                                                    | ce > 【A 010:                                                           | LO】 LA(講義)                                                                     | /TA (Lecture) | 09:00             | End Time                                                                                                    | 3:00                                                                   |                   |        |
| 2                                                                                                    |                                                                                                    | 2.12.124                                                                                                    |                                                                                                    |                                                                        |                                                                                | <u>, (,</u>   |                   |                                                                                                    |                                                                        |                   |        |
|                                                                                                    |                                                                                                    |                                                                                                    |                                                                                                    |                                                                        |                                                                                |               |                   |                                                                                                    |                                                                        |                   |        |
| 3                                                                                                    |                                                                                                    |                                                                                                    |                                                                                                    |                                                                        |                                                                                |               |                   |                                                                                                    |                                                                        |                   |        |
| 3                                                                                                    |                                                                                                    |                                                                                                    |                                                                                                    |                                                                        |                                                                                | Charlett      |                   |                                                                                                    |                                                                        |                   |        |
| 3<br>4<br>5                                                                                                  |                                                                                                    |                                                                                                    |                                                                                                    |                                                                        |                                                                                | 5. Check th   | e data entered    | and click the                                                                                                    | 'OK" button.                                                           |                   |        |
| 3 4 5                                                                                                    |                                                                                                    |                                                                                                    |                                                                                                    |                                                                        |                                                                                | 5. Check th   | e data entered    | and click the                                                                                                    | 'OK" button.                                                           |                   |        |
| 3 4 5                                                                                                    |                                                                                                    |                                                                                                    |                                                                                                    |                                                                        |                                                                                | 5. Check th   | e data entered    | and click the                                                                                                    | 'OK" button.                                                           |                   |        |
| 3<br>4<br>5<br>Back to Pre                                                                                   | evious Page                                                                                                    | Back to                                                                                                    | b Daily Work                                                                                                    | Data Entry                                                             |                                                                                | 5. Check th   | e data entered    | and click the                                                                                                    | 'OK" button.                                                           |                   |        |
| 3<br>4<br>5<br>Back to Pre                                                                                   | evious Page                                                                                                    | Back to                                                                                                    | ) Daily Work                                                                                                    | Data Entry                                                             | OK                                                                             | 5. Check th   | e data entered    | and click the                                                                                                    | 'OK" button.                                                           |                   |        |
| 3<br>4<br>5<br>Back to Pre                                                                                   | evious Page                                                                                                    | Back to                                                                                                    | Daily Work                                                                                                    | Data Entry                                                             | OK                                                                             | 5. Check th   | e data entered    | and click the                                                                                                    | 'OK" button.                                                           |                   |        |
| 3<br>4<br>5<br>Back to Pre                                                                                   | evious Page                                                                                                    | Back to<br>Delete 1                                                                                                    | o Daily Work                                                                                                    | Data Entry<br>aved Data                                                | OK<br>Submit Month                                                             | 5. Check th   | De data entered   | and click the                                                                                                    | 'OK" button.                                                           |                   |        |
| 3 4 5 Save Data Daily Work Da                                                                                | evious Page<br>n Temporarily<br>ata Status<br>K Data Status                                                                      | Back to<br>Delete 1<br>> Temporar<br>S > Data R                                                                                                    | Daily Work<br>Temporarily Sa<br>ily Saved Data<br>ejected : [                                                                                      | Data Entry<br>aved Data                                                | OK<br>Submit Month                                                             | 5. Check th   | play for Printing | and click the s                                                                                                    | 'OK" button.                                                           |                   |        |
| 3<br>4<br>5<br>Back to Pre<br>Save Data<br>Daily Work Da<br>Monthly Work<br>Select Al                        | evious Page<br>n Temporarily<br>ata Status<br>k Data Status<br>III Clu                                                           | Back to<br>Delete T<br>Temporar<br>S Data R<br>ear                                                                                                    | Daily Work                                                                                                    | Data Entry<br>aved Data<br>a : [ _ ] *<br>1<br>6. Ma                   | OK<br>Submit Month                                                             | 5. Check th   | play for Printing | and click the s                                                                                                    | "OK" button.                                                           |                   |        |
| 3<br>4<br>5<br>Save Data<br>Daily Work Da<br>Monthly Work<br>Select Al<br>Work Days                          | evious Page<br>I Temporarily<br>ata Status<br>k Data Status<br>III Clu<br>Day of<br>the Week                                     | Back to<br>Delete 1<br>Temporaris<br>> Data R<br>ear<br>Details                                                                                                    | Daily Work<br>Temporarily Sa<br>ily Saved Data<br>ejected : [<br>Work/Non-W                                                                        | Data Entry<br>aved Data<br>a : [ ] %<br>6. Ma<br>ork mont              | OK<br>Submit Month<br>For Office Sta                                           | 5. Check th   | play for Printing | and click the s                                                                                                    | "OK" button.                                                           | Shifts            | Remark |
| 3<br>4<br>5<br>Back to Pre<br>Save Data<br>Daily Work Da<br>Monthly Work<br>Select Al<br>Work Days<br>7/1    | evious Page<br>D Temporarily<br>ata Status<br>< Data Status<br>II Clu<br>Day of<br>the Week<br>Mon                               | Back to<br>Delete 1<br>Temporar<br>Data R<br>Bar<br>Details                                                                                                    | Daily Work                                                                                                    | Data Entry<br>aved Data<br>a : [ ] *<br>6. Ma<br>ork<br>after          | OK<br>Submit Month<br>For Office Statistics<br>the sure the<br>hly work de     | 5. Check the  | play for Printing | and click the s                                                                                                    | "OK" button.                                                           | Shifts            | Remark |
| 3 4 5 5 Back to Pre Save Data Daily Work Da Monthly Work Select Al Work Days 7/1 7/2                         | evious Page<br>Temporarily<br>ata Status<br>c Data Status<br>II Cli<br>Day of<br>the Week<br>Mon<br>Tue                          | Delete 1<br>> Temporar<br>s > Data R<br>ear<br>Details<br>Details<br>Details                                                                                                    | o Daily Work<br>Temporarily Sa<br>ily Saved Data<br>ejected : [<br>Work/Non-W<br>Work Days<br>Non-Work Da                                          | Data Entry<br>aved Data<br>a : [ ] *<br>6. Ma<br>mont<br>aftern        | OK<br>Submit Month<br>For Office Sta<br>ke sure th<br>hly work d               | 5. Check th   | Play for Printing | and click the<br>office of the second second se | 'OK" button.                                                           | Shifts            | Remark |
| 3 4 5 Save Data Daily Work Data Daily Work Days 7/1 7/2 7/2 7/3                                              | evious Page<br>Temporarily<br>ata Status<br>C Data Status<br>Day of<br>the Week<br>Mon<br>Tue<br>Wed                             | Back to<br>Delete T<br>Temporar<br>S > Details<br>Details<br>Details<br>Details                                                                                                    | D Daily Work<br>Femporarily Sa<br>ily Saved Data<br>ejected : [<br>Work/Non-W<br>Work/Days<br>Non-Work Da<br>Work Days                             | Data Entry<br>aved Data<br>a : [ ] *<br>6. Ma<br>mont<br>aftern        | OK<br>Submit Month<br>For Office Sta<br>Ike sure th<br>hly work d<br>noon work | 5. Check th   | play for Printing | and click the<br>]<br>]<br>is correctly ref<br>button to ent                                                                                                    | "OK" button.                                                           | Shifts            | Remark |
| 3 4 5 5 Back to Pre Save Data Daily Work Da Monthly Work Select Al Work Days 07/1 7/2 7/2 7/3 07/4           | evious Page<br>Temporarily<br>ata Status<br>Day of<br>the Veek<br>Mor<br>Tue<br>Wed<br>Thu                                       | Back to<br>Delete T<br>> Temporar<br>S > Data R<br>Bar<br>Details<br>Details<br>Details<br>Details<br>Details<br>Details                                                                                                    | Daily Work                                                                                                    | Data Entry<br>aved Data<br>a : [ ] *<br>6. Ma<br>ork<br>aftern<br>ays  | OK<br>Submit Month<br>For Office Sta<br>ke sure th<br>hly work d<br>noon work  | 5. Check th   | play for Printing | and click the<br>and click the<br>sis correctly ref<br>button to ent<br>TA (講義) /TA (L                                                                                                    | "OK" button.<br>"lected in the<br>er the<br>ecture)09:00 - 12:00 (3:00 | Shifts            | Remark |
| 3 4 5 5 Back to Pre Save Data Daily Work Data Monthly Work Select Al Work Days 0 7/1 0 7/2 0 7/3 0 7/4 0 7/5 | evious Page<br>In Temporarily<br>ata Status<br>c Data Status<br>III Cli<br>Day of<br>the Week<br>Mon<br>Tue<br>Wed<br>Thu<br>Fri | <ul> <li>Back to</li> <li>Delete 1</li> <li>Temporaris</li> <li>Data Rear</li> <li>Details</li> <li>Details</li> <li>Details</li> <li>Details</li> <li>Details</li> <li>Details</li> <li>Details</li> <li>Details</li> <li>Details</li> <li>Details</li> <li>Details</li> <li>Details</li> </ul> | De Daily Work<br>Temporarily Saved Data<br>ily Saved Data<br>ejected : [<br>Work/Non-W<br>Work Days<br>Non-Work Days<br>Non-Work Da<br>Non-Work Da | Data Entry<br>aved Data<br>a : [ ] *<br>6. Ma<br>mont<br>aftern<br>ays | Submit Month<br>For Office Sta<br>ke sure th<br>hly work d<br>noon work        | 5. Check the  | e data entered    | and click the<br>and click the<br>is correctly ref<br>button to ent<br>TA (講義) /TA (L<br>-<br>-                                                                                                    | "OK" button.<br>"Iected in the<br>er the<br>ecture)09:00 - 12:00 (3:00 | Shifts<br>0)<br>5 | Remark |

| Back to Previous Page Calculation Results Next Previous Day's Work Data Next Day's Work Data |   |
|----------------------------------------------------------------------------------------------|---|
| Not Subn tted                                                                                |   |
| 2024,7,1 (Wed) Work No.1                                                                     |   |
|                                                                                              |   |
| Details Work/Non-Work Days Work Heure                                                        |   |
| Add More Work                                                                                |   |
| Work S ifts         Calculated Values         Calculation Results                            |   |
| Work/Nor-Work Days Actual Work Hours Statutory Hours Non-Statutory Hours Late-Night Hours    |   |
| Work Dars ~ 3:00 3:00 0:00 0:00                                                              |   |
|                                                                                              |   |
| Back To Previous Page Calculation Results Next                                               |   |
| Not Submitted                                                                                |   |
| 2024,7,3(Wed) Work No.2                                                                      |   |
|                                                                                              |   |
| Work <mark>r</mark> Shifts                                                                   |   |
| Work/ten-Work Days 8. Change the "Non-Work Day" to "Work Day."                               |   |
| Non-Work Days V                                                                              |   |
|                                                                                              |   |
| Rack to Providuo Page Calculation Regulto Next                                               |   |
| Back to Previous Page Calculation Results Next                                               |   |
|                                                                                              |   |
| Select Part-Time Work Code + - 10 >> Reflect to Work Tim                                     | e |
| No. Voject Code Start Time End Time Work time                                                |   |
| 1 APU > アカデミック オフィス/Academic Office > 【A_01010】TA (講義) /TA (Lecture) ☆ 13:00 2:00            |   |
| 2                                                                                            |   |
| 9. Select a Part-Time Wok Code, enter work hours and then click the "Next" button.           |   |
| 5                                                                                            | - |
|                                                                                              | F |
|                                                                                              |   |
|                                                                                              |   |
| Back to Previous Page Calculation Results Next                                               |   |
|                                                                                              | _ |

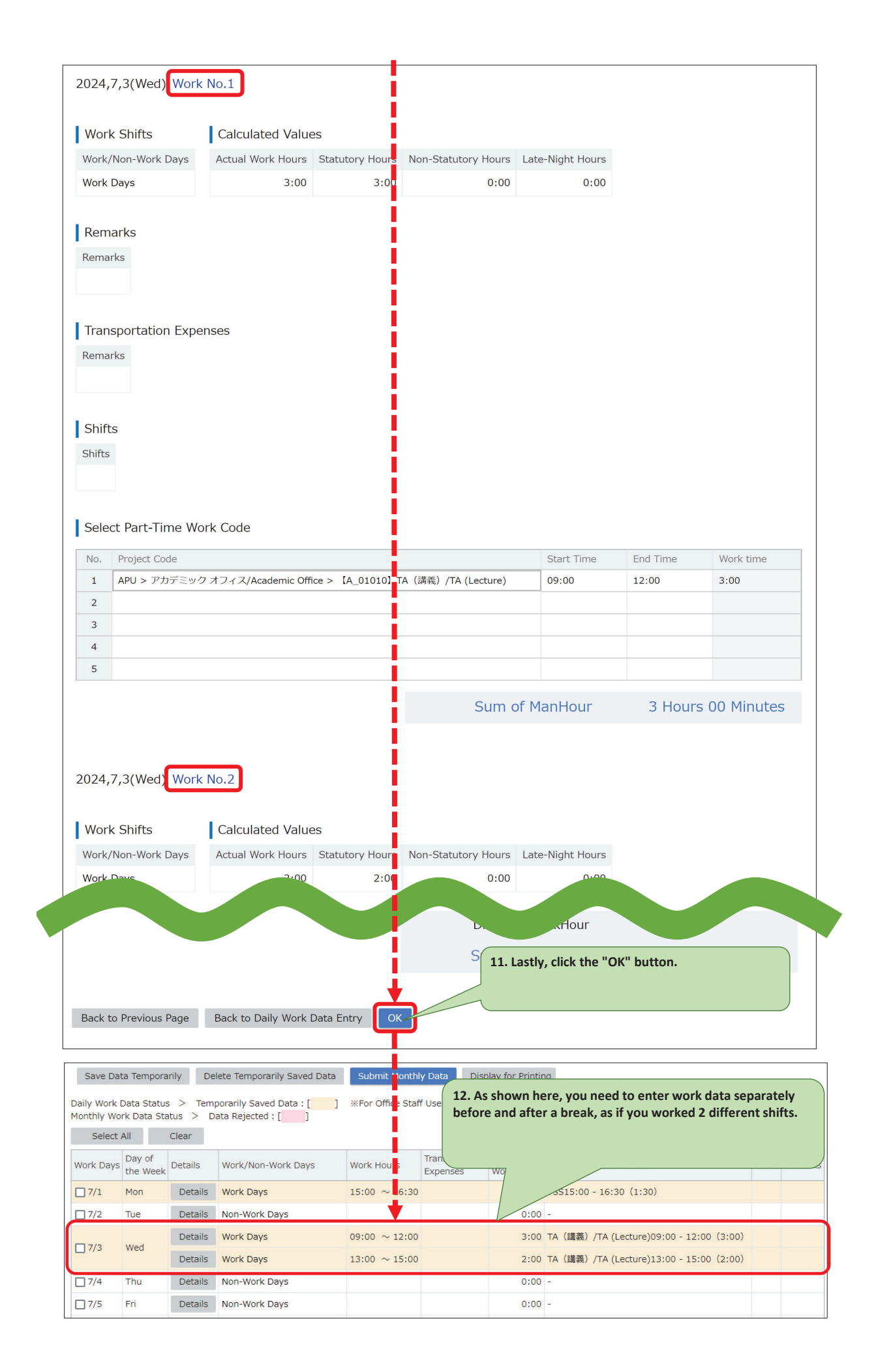

### 6. Correction of Time Data Entry Errors

How to correct the work hour data of the second work on July 3 to 13:00-16:00.

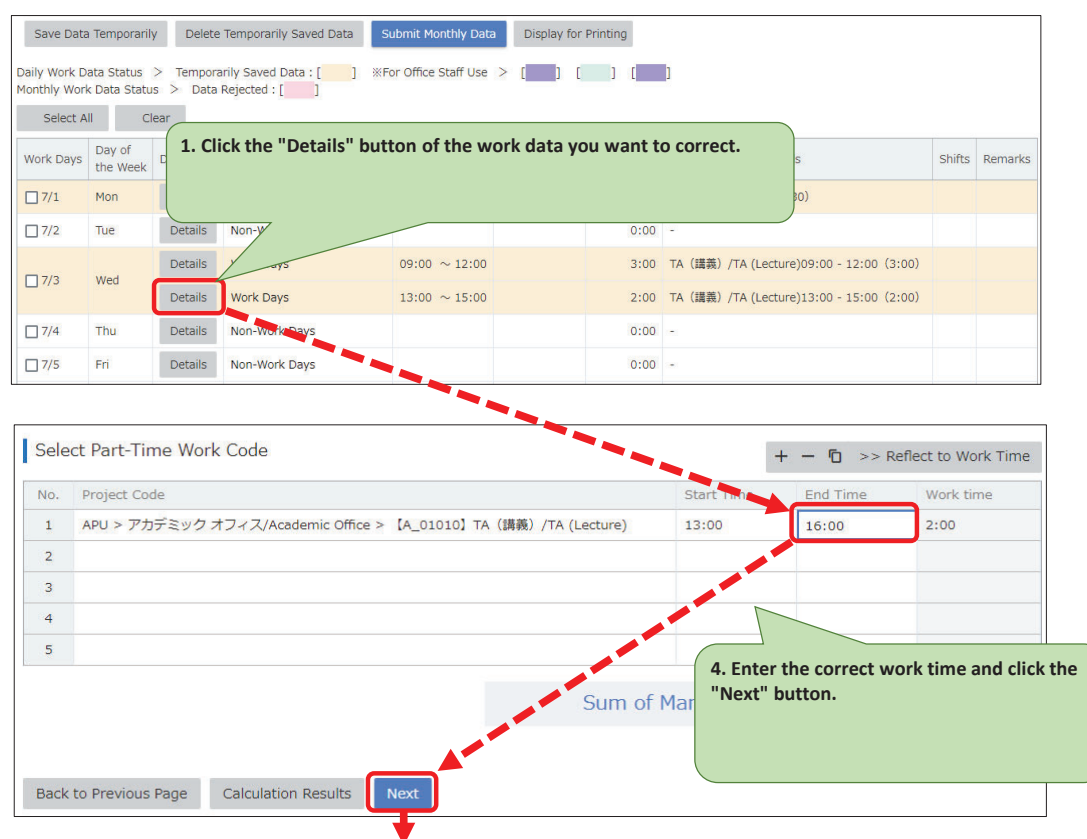

|                                                                                                    |                                                                                                    |                                                                                                    | _                                                                                                    |                                                                                                    |                                                                                                    |                                                          |                                                          |                                                              |                              |        |     |
|----------------------------------------------------------------------------------------------------|----------------------------------------------------------------------------------------------------|----------------------------------------------------------------------------------------------------|----------------------------------------------------------------------------------------------------|----------------------------------------------------------------------------------------------------|----------------------------------------------------------------------------------------------------|----------------------------------------------------------|----------------------------------------------------------|--------------------------------------------------------------|------------------------------|--------|-----|
| Work Shifts                                                                                                    | Calcul                                                                                                    | lated Value                                                                                                    | es                                                                                                    |                                                                                                    |                                                                                                    |                                                          |                                                          |                                                              |                              |        |     |
| Work/Non-Work Da                                                                                                    | ys Actual \                                                                                                    | Work Hours                                                                                                    | Statutory Hours                                                                                                    | Non-Statutory Hour                                                                                                    | s Late-Night Hour                                                                                                    | rs                                                       |                                                          |                                                              |                              |        |     |
| Work Days                                                                                                    |                                                                                                    | 3:00                                                                                                    | 3:00                                                                                                    | 0:00                                                                                                    | 0:0                                                                                                    | 00                                                       |                                                          |                                                              |                              |        |     |
|                                                                                                    |                                                                                                    |                                                                                                    |                                                                                                    |                                                                                                    |                                                                                                    |                                                          |                                                          |                                                              |                              |        |     |
| Remarks                                                                                                    |                                                                                                    |                                                                                                    |                                                                                                    |                                                                                                    |                                                                                                    |                                                          |                                                          |                                                              |                              |        |     |
| Remarks                                                                                                    |                                                                                                    |                                                                                                    |                                                                                                    |                                                                                                    |                                                                                                    |                                                          |                                                          |                                                              |                              |        |     |
|                                                                                                    |                                                                                                    |                                                                                                    |                                                                                                    |                                                                                                    |                                                                                                    |                                                          |                                                          |                                                              |                              |        |     |
| Transportation                                                                                                    | Expenses                                                                                                    |                                                                                                    |                                                                                                    |                                                                                                    |                                                                                                    |                                                          |                                                          |                                                              |                              |        |     |
| Remarks                                                                                                    |                                                                                                    |                                                                                                    |                                                                                                    |                                                                                                    |                                                                                                    |                                                          |                                                          |                                                              |                              |        |     |
|                                                                                                    |                                                                                                    |                                                                                                    |                                                                                                    |                                                                                                    |                                                                                                    |                                                          |                                                          |                                                              |                              |        |     |
| Shifts                                                                                                    |                                                                                                    |                                                                                                    |                                                                                                    |                                                                                                    |                                                                                                    |                                                          |                                                          |                                                              |                              |        |     |
| Shifts                                                                                                    |                                                                                                    |                                                                                                    |                                                                                                    |                                                                                                    |                                                                                                    |                                                          |                                                          |                                                              |                              |        |     |
|                                                                                                    |                                                                                                    |                                                                                                    |                                                                                                    |                                                                                                    |                                                                                                    |                                                          |                                                          |                                                              |                              |        |     |
|                                                                                                    |                                                                                                    |                                                                                                    |                                                                                                    |                                                                                                    |                                                                                                    |                                                          |                                                          |                                                              |                              |        |     |
| Select Part-Tim                                                                                                    | e Work Code                                                                                                    |                                                                                                    |                                                                                                    |                                                                                                    |                                                                                                    |                                                          |                                                          |                                                              |                              |        |     |
| No. Project Code                                                                                                    |                                                                                                    |                                                                                                    |                                                                                                    |                                                                                                    | Start Time                                                                                                    | End Ti                                                   | me                                                       | Work time                                                    |                              |        |     |
| 1 APU > アカラ                                                                                                    | ミック オフィス//                                                                                                    | Academic Offi                                                                                                    | ce > [A_01010]                                                                                                    | A(講義)/TA (Lecture)                                                                                                    | 09:00                                                                                                    | 12:00                                                    |                                                          | 3:00                                                         | _                            |        |     |
| 3                                                                                                    |                                                                                                    |                                                                                                    |                                                                                                    |                                                                                                    |                                                                                                    |                                                          |                                                          |                                                              | -                            |        |     |
| 4                                                                                                    |                                                                                                    |                                                                                                    |                                                                                                    |                                                                                                    |                                                                                                    |                                                          |                                                          |                                                              | -                            |        |     |
| 5                                                                                                    |                                                                                                    |                                                                                                    |                                                                                                    |                                                                                                    |                                                                                                    |                                                          |                                                          |                                                              |                              |        |     |
|                                                                                                    |                                                                                                    |                                                                                                    |                                                                                                    | Sum                                                                                                    | of ManHour                                                                                                    | 3                                                        | Hours (                                                  | 00 Minutes                                                   |                              |        |     |
| 2024,7,3(Wed)                                                                                                    | Vork No.2                                                                                                    |                                                                                                    |                                                                                                    |                                                                                                    |                                                                                                    |                                                          |                                                          |                                                              |                              |        |     |
| 2024,7,3(Wed)                                                                                                    | Vork No.2<br>Calcul                                                                                                    | lated Value<br><sup>Work Hours</sup>                                                                                                    | 25<br>Statutory Hours                                                                                                    | Non-Statutory Hour                                                                                                    | s Late-Night Hour                                                                                                    | rs                                                       |                                                          |                                                              |                              |        |     |
| 2024,7,3(Wed)<br>Work Shifts<br>Work/Non-Work Date<br>Work Date                                                                                                    | Vork No.2<br>Calcul                                                                                                    | lated Value<br>Work Hours                                                                                                    | 25<br>Statutory Hours<br>3:00                                                                                                    | Non-Statutory Hour                                                                                                    | s Late-Night Hour                                                                                                    | rs                                                       |                                                          |                                                              |                              |        |     |
| 2024,7,3(Wed)<br>Work Shifts<br>Work/Non-Work Da<br>Work Dave                                                                                                    | Vork No.2<br>Calcul                                                                                                    | lated Value<br>Work Hours                                                                                                    | 25<br>Statutory Hours<br>3:00                                                                                                    | Non-Statutory Hour<br>0:01                                                                                                    | s Late-Night Hour                                                                                                    | rs                                                       |                                                          |                                                              |                              |        |     |
| 2024,7,3(Wed)<br>Work Shifts<br>Work/Non-Work Dave<br>Select Part-Tin                                                                                                    | Vork No.2<br>Calcul<br>ays Actual V                                                                                                    | lated Value<br>Work Hours                                                                                                    | 25<br>Statutory Hours<br>3:00                                                                                                    | Non-Statutory Hour<br>0:00                                                                                                    | s Late-Night Hour                                                                                                    | rs                                                       |                                                          |                                                              |                              |        |     |
| 2024,7,3(Wed)<br>Work Shifts<br>Work/Non-Work Dave<br>Work Dave<br>Select Part-Tin                                                                                                    | Vork No.2<br>Calcul<br>Actual V                                                                                                    | lated Value<br>Work Hours<br>2000                                                                                                    | 25<br>Statutory Hours<br>3:00                                                                                                    | Non-Statutory Hour<br>0:00<br>5. Chev<br>the "O                                                                                                    | s Late-Night Hour<br>0 0:0<br>ck the data yo<br>K" button.                                                                                                    | rs<br>10<br>ou have e                                    | ntered                                                   | and click                                                    |                              |        |     |
| 2024,7,3(Wed)                                                                                                    | Vork No.2<br>Calcul<br>Actual V                                                                                                    | lated Value<br>Work Hours<br>200                                                                                                    | 25<br>Statutory Hours<br>3:00                                                                                                    | Non-Statutory Hour<br>0:00<br>5. Chee<br>the "O                                                                                                    | s Late-Night Hour<br>0 0:0<br>ck the data yc<br>K" button.                                                                                                    | rs<br>20<br>Dou have e                                   | ntered                                                   | and click                                                    |                              |        |     |
| 2024,7,3(Wed)                                                                                                    | Vork No.2<br>Calcul<br>Actual N                                                                                                    | e                                                                                                    | 25<br>Statutory Hours<br>3:00                                                                                                    | Non-Statutory Hour<br>0:00<br>5. Chev<br>the "O                                                                                                    | Late-Night Hour                                                                                                    | rs<br>Dou have e                                         | ntered                                                   | and click                                                    |                              |        |     |
| 2024,7,3(Wed)<br>Work Shifts<br>Work/Non-Work Dave<br>Work Dave<br>Select Part-Tin<br>Back to Previous                                                                                                    | Vork No.2<br>Calcul<br>Actual V<br>Actual V<br>December 2016<br>Page Back t                                                                                                    | lated Value<br>Work Hours<br>2000<br>e                                                                                                    | 25<br>Statutory Hours<br>3:00                                                                                                    | Non-Statutory Hour<br>0:00<br>5. Chee<br>the "O                                                                                                    | s Late-Night Hour<br>0 0:0<br>ck the data yo<br>K" button.                                                                                                    | ou have e                                                | ntered                                                   | and click                                                    |                              |        |     |
| 2024,7,3(Wed)<br>Work Shifts<br>Work/Non-Work Dave<br>Work Dave<br>Select Part-Tim<br>Back to Previous                                                                                                    | Vork No.2<br>Calcul<br>uys Actual V<br>ne out                                                                                                    | lated Value<br>Work Hours<br>2000<br>e                                                                                                    | 25<br>Statutory Hours<br>3:00                                                                                                    | Non-Statutory Hourn<br>0:00<br>5. Chee<br>the "O                                                                                                    | s Late-Night Hour                                                                                                    | ou have e                                                | ntered                                                   | and click                                                    |                              |        |     |
| 2024,7,3(Wed) 1<br>Work Shifts<br>Work/Non-Work Dave<br>Work Dave<br>Select Part-Tim<br>Back to Previous                                                                                                    | Vork No.2<br>Calcul<br>Actual N<br>ne ode<br>Page Back t<br>arily Delete                                                                                                    | lated Value<br>Work Hours<br>2000<br>e<br>to Daily Work                                                                                                    | 25<br>Statutory Hours<br>3:00<br>( Data Entry                                                                                                    | Non-Statutory Hour<br>0:00<br>5. Chee<br>the "O                                                                                                    | S Late-Night Hour<br>D 0:0<br>Ck the data yo<br>K" button.                                                                                                    | rs<br>pou have e                                         | ntered                                                   | and click                                                    |                              |        |     |
| 2024,7,3(Wed)<br>Work Shifts<br>Work/Non-Work Di<br>Work Dave<br>Select Part-Tin<br>Back to Previous<br>Save Data Tempor                                                                                                    | Vork No.2<br>Calcul<br>ys Actual N<br>Actual N<br>he out<br>Page Back t<br>arriy Delete<br>s > Tempora                                                                              | lated Value<br>Work Hours<br>2000<br>e<br>to Daily Work<br>to Daily Work                                                                                                    | 25<br>Statutory Hours<br>3:00<br>c Data Entry                                                                                                    | Non-Statutory Hour<br>0:00<br>5. Chee<br>the "O<br>3ubmit Monthly Data                                                                                            | a Display for P                                                                                                    | rs<br>pu have e<br>rrinting                              | ntered                                                   | and click                                                    |                              |        |     |
| 2024,7,3(Wed) 1<br>Work Shifts<br>Work/Non-Work Di<br>Work Dave<br>Select Part-Tim<br>Back to Previous<br>Save Data Tempor<br>aily Work Data Statt<br>orthly Work Data Statt<br>Select All                                                                                                    | Vork No.2<br>Calcul<br>ys Actual V<br>ite odd<br>Page Back t<br>arrily Delete<br>s > Tempora<br>atus > Data<br>Clear                                                                | lated Value<br>Work Hours<br>2000<br>e<br>to Daily Work<br>e Temporarily<br>arily Saved D<br>Rejected : [                                                                                                    | 25<br>Statutory Hours<br>3:00<br>( Data Entry (<br>y Saved Data<br>)                                                                                                    | Non-Statutory Hourn<br>0:00<br>5. Cheer<br>the "O<br>submit Monthly Data<br>For Office Staff Use                                                                  | s Late-Night Hour<br>0 0:0<br>ck the data yo<br>K" button.<br>Display for P<br>> [] [                                                                                                    | rs<br>ou have e                                          | ntered                                                   | and click                                                    | rected data is               |        |     |
| 2024,7,3(Wed)<br>Work Shifts<br>Work/Non-Work Dave<br>Work Dave<br>Select Part-Tim<br>Back to Previous<br>Save Data Tempor<br>aily Work Data Statu<br>onthly Work Data Statu<br>onthly Work Data Statu                                                                                                    | Page Back to<br>arrily Delete<br>s > Tempora<br>dus > Data<br>Clear                                                                                                    | e<br>to Daily Work<br>e Temporarily<br>arily Saved [<br>Rejected : [                                                                                                    | 25<br>Statutory Hours<br>3:00<br>4 Data Entry                                                                                                    | Non-Statutory Hour<br>0:00<br>5. Cheer<br>the "O<br>Submit Monthly Data                                                                                           | Late-Night Hour 0:0 0:0 Ck the data yo K" button. 0 Display for P > [] [ Transportation                                                                                                    | rs<br>bu have e<br>rinting<br>] [<br>6. Mak<br>reflecte  | ntered<br>)<br>e sure t<br>ed in th                      | and click<br>hat the corr<br>e monthly w                     | rected data is<br>vork data. | Shifte | Ren |
| 2024,7,3(Wed)<br>Work Shifts<br>Work/Non-Work Da<br>Work Dave<br>Select Part-Tin<br>Back to Previous<br>Save Data Tempor<br>aily Work Data Statu<br>onthly Work Data Statu<br>Select All<br>Work Days Day of<br>the We                                                                                                    | Page Back to<br>arrivy Delette<br>arrivy Delette<br>acclear<br>clear<br>clear                                                                                                    | to Daily Work<br>e Temporarily<br>arily Saved E<br>Work/Non                                                                                                    | 25<br>Statutory Hours<br>3:00<br>4 Data Entry<br>y Saved Data<br>y Saved Data<br>Data : [ ] %<br>-Work Days                                                                                                    | Non-Statutory Hours<br>0:00<br>5. Cheer<br>the "O<br>3ubmit Monthly Data<br>For Office Staff Use                                                                  | s     Late-Night Hour       0     0.0       ck the data yo       K" button.       a     Display for P       >     []       Transportation       Expenses                                                                                                    | rs<br>pu have e<br>rinting<br>] []<br>6. Mak<br>reflecte | ntered                                                   | and click<br>hat the corr<br>e monthly w                     | rected data is<br>vork data. | Shifts | Ren |
| 2024,7,3(Wed) 1 Work Shifts Work/Non-Work Dave Select Part-Tim Back to Previous Save Data Tempor aily Work Data Stat. onthly Work Data Stat. Select All Work Days Day of the We 7/1 Mon                                                                                                    | Vork No.2<br>Calcul<br>yys Actual V<br>ne odd<br>Page Back t<br>anily Delete<br>s > Tempora<br>atus > Data<br>Clear<br>Clear<br>Details                                             | e Temporarily<br>arily Saved E<br>Work/Non<br>Work Days                                                                                                    | 25<br>Statutory Hours<br>3:00<br>3:00<br>4<br>Data Entry<br>y Saved Data<br>pata : [ ] *<br>-Work Days<br>s                                                                                                    | Non-Statutory Hours<br>0:00<br>5. Chee<br>the "O<br>Submit Monthly Data<br>For Office Staff Use<br>Work Hours<br>15:00 ~ 16:30                                    | s Late-Night Hour<br>0 0.0<br>ck the data yo<br>K" button.<br>D Display for P<br>> [ ] [<br>Transportation<br>Expenses                                                                                                    | rs<br>pu have e<br>rrinting                              | ntered<br>)<br>e sure t                                  | and click<br>hat the corr<br>e monthly w                     | rected data is<br>vork data. | Shifts | Ren |
| 2024,7,3 (Wed) 1 Work Shifts Work/Non-Work Dave Work Dave Select Part-Tin Back to Previous Save Data Tempor aily Work Data Statu onthly Work Data Statu onthly Work Data Statu onthly Work Data Statu Onthly Work Data Statu Onthly W | Vork No.2<br>Calcul<br>ys Actual V<br>he off<br>Page Back t<br>arily Delete<br>s > Tempora<br>tus > Data<br>Clear<br>clear<br>k Details<br>Details                                  | e<br>to Daily Work<br>e Temporarily<br>arily Saved D<br>work/Non<br>Work/Non<br>Work Days                                                                                                    | 25<br>Statutory Hours<br>3:00<br>4<br>20<br>4<br>20<br>4<br>20<br>4<br>20<br>4<br>20<br>4<br>20<br>4<br>20<br>4<br>20<br>4<br>20<br>4<br>20<br>4<br>20<br>4<br>20<br>4<br>20<br>4<br>20<br>4<br>20<br>20<br>20<br>20<br>20<br>20<br>20<br>20<br>20<br>20                                                                                                    | Non-Statutory Hour<br>0:00<br>5. Cheer<br>the "O<br>30<br>30<br>30<br>50 Office Staff Use<br>Work Hours<br>15:00 ~ 16:30                                          | Late-Night Hour       0     0:0       0     0:0       0     0:0       0     0:0       0     Display for P       >     []       1     Transportation Expenses                                                                                                    | rinting                                                  | ntered                                                   | and click<br>hat the corr<br>e monthly w                     | rected data is<br>vork data. | shifts | Ren |
| 2024,7,3(Wed)       Work Shifts       Work/Non-Work Date       Select Part-Tim       Back to Previous       Save Data Tempor       aily Work Data Statu       onthly Work Data Statu       onthly Work Data Statu       Select All       Work Days       Day of       The Work Days       Day of       The Work Days       Day of       The Work Days       Total Tempor       Total Tempor                                                                                                    | Page Back to<br>Page Back to<br>arriy Delete<br>s > Tempora<br>atus > Data<br>Clear<br>clear<br>betails<br>Details<br>Details                                                       | e<br>to Daily Work<br>e Temporarily<br>arily Saved D<br>work Days<br>Non-Work<br>Work Days                                                                                                    | 25<br>Statutory Hours<br>3:00<br>4<br>Oata Entry<br>y Saved Data<br>y Saved Data<br>Data : [ ] %<br>-Work Days<br>s<br>: Days<br>s                                                                                                    | Non-Statutory Hour<br>0:00<br>5. Chee<br>the "O<br>3ubmit Monthly Data<br>For Office Staff Use<br>Work Hours<br>15:00 ~ 16:30<br>09:00 ~ 12:00                    | s     Late-Night Hour       c     0.0       ck the data yo       K" button.       a     Display for P       >     []]       Transportation       Expenses                                                                                                    | rinting                                                  | ntered                                                   | and click<br>hat the corr<br>e monthly w                     | rected data is<br>vork data. | Shifts | Ren |
| 2024,7,3 (Wed) Work Shifts Work/Non-Work Day Select Part-Tin Back to Previous Save Data Tempor aily Work Data Stat select All Work Day Day of the We T/1 Mor T/1 Mor T | Vork No.2<br>Calcul<br>ys Actual V<br>atual V<br>arity Delete<br>s > Tempora<br>atus > Data<br>Clear<br>Clear<br>Details<br>Details<br>Details<br>Details                           | e Temporarily<br>arily Saved D<br>Work Non<br>Work Day:<br>Non-Work<br>Work Day:<br>Work Day:                                                                                                    | 25<br>Statutory Hours<br>3:00<br>3:00<br>4<br>2<br>2<br>2<br>2<br>2<br>2<br>2<br>2<br>2<br>2<br>2<br>2<br>2                                                                                                    | Non-Statutory Hourn<br>0:00<br>5. Cheer<br>the "O<br>bubmit Monthly Data<br>For Office Staff Use<br>Work Hours<br>15:00 ~ 16:30<br>09:00 ~ 12:00<br>13:00 ~ 16:00 | s Late-Night Hour<br>D 0:0<br>ck the data yo<br>K" button.<br>D Display for P<br>C [ ] [<br>Transportation<br>Expenses  <br>I  <br>I  <br>I  <br>I  <br>I  <br>I  <br>I  <br>I                                                                                                    | rs<br>pu have e<br>rinting<br>] [<br>6. Mak<br>reflecte  | ntered<br>]<br>e sure t<br>ed in the<br>TA (講義<br>TA (講義 | and click<br>hat the corr<br>e monthly w                     | rected data is<br>vork data. | shifts | Ren |
| 2024,7,3(Wed) Work Shifts Work/Non-Work Day Select Part-Tin Save Data State onthly Work Data State onthly Work Data State Orgon 201 T/1 D/1 T/2 T/2 T/2 T/2 T/2 T/2 T/2 T/2 T/2 T/2                                                                                                    | Vork No.2<br>Calcul<br>ys Actual V<br>he off<br>Page Back t<br>arily Delete<br>s > Tempora<br>tus > Data<br>Clear<br>clear<br>k Details<br>Details<br>Details<br>Details<br>Details | e to Daily Work e to Daily Work arrily Saved D Rejected : [ Work/Non Work Days Non-Work Non-Work Non-W | 2S<br>Statutory Hours<br>3:00<br>3:00<br>4<br>South Entry (C<br>South Entry (C<br>South Entr | Non-Statutory Hourn<br>0:00<br>5. Cheer<br>the "O<br>20<br>20<br>20<br>20<br>20<br>20<br>20<br>20<br>20<br>20<br>20<br>20<br>20                                   | Late-Night Hour         0       0:0         0       0:0         0       0:0         0       0:0         0       0:0         0       Display for P         >       []         0       Display for P         >       []         0       0:0         0       Display for P         >       []         0       0:0         0       0:0         0       0:0         0       0:0         0       0:0         0       0:0         0       0:0         0       0:0         0       0:0         0       0:0         0       0:0         0       0:0         0       0:0         0       0:0         0       0:0         0       0:0         0       0:0         0       0:0         0       0:0         0       0:0         0       0:0         0       0:0         0:0       0:0 <td< td=""><td>rinting</td><td>ntered<br/>]<br/>e sure t<br/>ed in the<br/>TA (講義<br/>TA (講義</td><td>and click<br/>hat the corr<br/>e monthly w<br/>) /TA (Lecture)0</td><td>rected data is<br/>vork data.</td><td>Shifts</td><td>Ren</td></td<> | rinting                                                  | ntered<br>]<br>e sure t<br>ed in the<br>TA (講義<br>TA (講義 | and click<br>hat the corr<br>e monthly w<br>) /TA (Lecture)0 | rected data is<br>vork data. | Shifts | Ren |

### 7. Correction of Part-Time Work Code Entry Errors

How to correct the part-time work code of the second work on July 3 from "TA (Lecture)" (13:00-16:00) to "Proctor" (13:00-16:00).

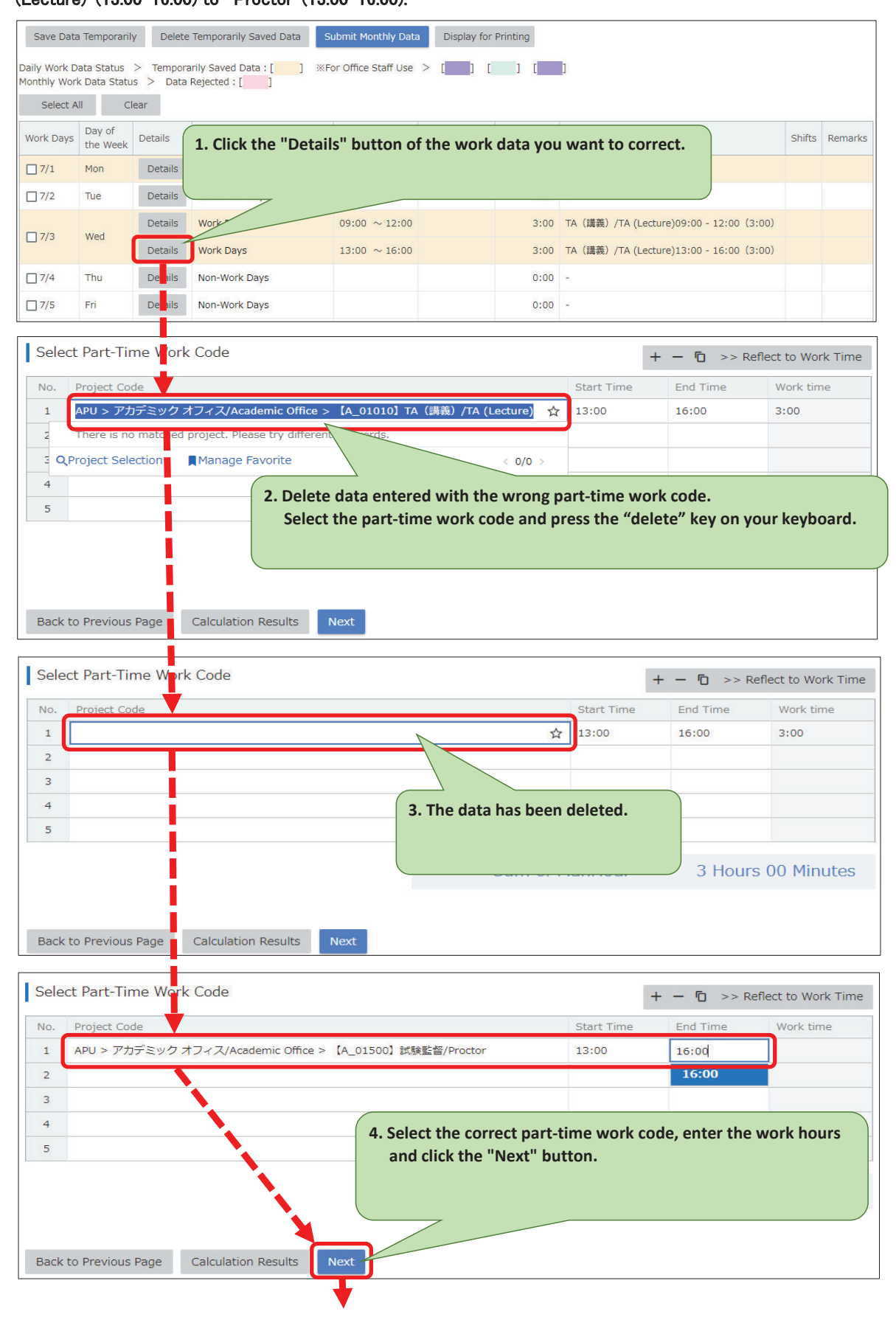

![](_page_17_Figure_0.jpeg)

### 8. Deletion of All Work Data for a Day

How to delete all the entered work data of July 3.

![](_page_18_Figure_2.jpeg)

## **XDeletion of Entered Data**

When you need to delete the data you entered, click the checkbox for the data or delete the data in the way described in "10. Deletion of Work Listed at the Bottom of Entered Work Data."

| Daily Work Data Status > Temporarily Saved Data : [ ] **For Office Staff Use > [ ] [ ] [ ] [ ]         Monthly Work Data Status > Data Rejected : [ ]         Select All       Clear         Work Days       Day of the Week         Details       Work/Non-Work Days         7/1       Mont         Details       Work Days         15:00       16:30         17/2       Tue         Details       Non         0:00       -         7/3       Wed         Example)       If you want to delete the entered work data of July 1 |                |
|----------------------------------------------------------------------------------------------------|----------------|
| Select All       Clear         Work Days       Day of<br>the Week       Details       Work/Non-Work Days       Work Hours       Transportation<br>Expenses       Actual<br>Work Hours       Part-Time Work Records         7/1       Mon       Details       Work Days       15:00 ~ 16:30       1:30       TSS15:00 - 16:30 (1:30)         7/2       Tue       Details       Non       0:00       -         7/3       Wed       Example) If you want to delete the entered work data of July 1                                 |                |
| Work Days       Day of<br>the Week       Details       Work/Non-Work Days       Work Hours       Transportation<br>Expenses       Actual<br>Work Hours       Part-Time Work Records         7/1       Mon       Details       Work Days       15:00 ~ 16:30       1:30       TSS15:00 - 16:30       1:30         7/2       Tue       Details       Non       0:00       -         7/3       Wed       Example) If you want to delete the entered work data of July 1       -                                                    |                |
| 7/1         Mon         Details         Work Days         15:00         16:30         1:30         TSS15:00 - 16:30         (1:30           7/2         Tue         Details         Non         0:00         -         -           7/3         Wed         Example) If you want to delete the entered work data of July 1         -         -                                                                                                    | Shifts Remarks |
| 7/2       Tue       Details       Non       0:00       -         7/3       Wed       Example) If you want to delete the entered work data of July 1       -         7/4       Thu       Thu       -       -                                                                                                    |                |
| Image: 7/3       Wed       Example) If you want to delete the entered work data of July 1         Image: 7/4       Thu                                                                                                    |                |
| 7/4 Thu                                                                                                    |                |
|                                                                                                    |                |
| Select Part-Time Work Code     + - 10 >> Reflect to Work       No.     Project Code     Start Time                                                                                                    | c Time         |
| 1         e.g. Project A > Project B > Project C         ☆         e.g. 09:00         e.g. 17:30                                                                                                    |                |
| You cannot delete the work data<br>completely by deleting entries on<br>this daily data page.<br>Back to Previous Page Calculation Results Next                                                                                                    | tion           |

| 2024,7,1(Mon) Work No.1                                                                                                    |                |
|----------------------------------------------------------------------------------------------------|----------------|
| Work Shifts     Calculated Values       Work/Non-Work Days     Actual Work Hours     Statutory Hours     Non-Statutory Hours     Late-Night Hours       Work Days     1:30     1:30     0:00     0:00                                                                                          |                |
| Remarks<br>Remarks                                                                                                    |                |
| Transportation Expenses Remarks                                                                                                    |                |
| Shifts Error                                                                                                    |                |
| Select Part-Time Work Code       You can return to the monthly work data page by clicking the "OK" button, but you cannot delete the entered data completely in this way.         1       e.g. Project A > Project B > Project C         2                                                     |                |
| Back to Previous Page     Back to Daily Work Data Entry                                                                                                    |                |
| Save Data Temporarily Delete Temporarily Saved Data Submit Monthly Data Display for Printing                                                                                                    |                |
| Daily Work Data Status       > Temporarily Saved Data : [ ] ※For Office Staff Use       > [       The work time zone and actual work be deleted.         Monthly Work Data Status       > Data Rejected : [ ]       >       Be deleted.         Select All       Clear       Clear       Clear | k hours cannot |
| Work Days         Day of<br>the Week         Details         Work/Non-Work Days         Work Hours         Transportation<br>Expenses         Work Hours                                                                                                    |                |
| ☐ 7/1 Mon Details Work Days 15:00 ~ 16:30 1:30 -                                                                                                    |                |
| 7/2         Tue         Details         Non-Work Days         0:00         -           7/3         Wed         Details         Non-Work Days         0:00         -                                                                                                    |                |

## The correct way is... You must click the checkbox!!

|          | Save Data                                           | a Temporaril       | y Delete  | Temporarily Saved Data | Submit Monthly Data | Display for                | Printing             |                        |        |         |
|----------|-----------------------------------------------------|--------------------|-----------|------------------------|---------------------|----------------------------|----------------------|------------------------|--------|---------|
| Da<br>Mo | Daily Work Data Status > mporarily Saved Data : [ ] |                    |           |                        |                     |                            |                      |                        |        |         |
|          | Select A                                            | di 💦               | ear       |                        |                     |                            |                      |                        |        |         |
| W        | /ork Days                                           | Day of<br>the Week | Details   | Work/Non-Work Days     | Work Hours          | Transportation<br>Expenses | Actual<br>Work Hours | Part-Time Work Records | Shifts | Remarks |
|          | 7/1                                                 | Mon                | Details   | Work Days              | $15:00 \sim 16:30$  |                            | 1:30                 | -                      |        |         |
| C        | ]7/2                                                | The CI             | ick the c | heckboy and the        | n click the "Del    | ete Temno                  | rarily               |                        |        |         |
|          | 7/3                                                 | we Sa              | wed Dat   | a" button!!            |                     | ete rempo                  | rany                 |                        |        |         |
| C        | 7/4                                                 | Thu                |           |                        |                     |                            |                      |                        |        |         |
|          |                                                     |                    |           |                        |                     |                            |                      |                        |        |         |

### 9. Deletion of Work Listed at the Bottom of Entered Work Data How to delete the last work data (second work) of March 1.

| Save Da                                                                                                    | ata Tempora                                                                                                    | wile Do                          | In the second second line of the                                                                                                    |                                                                                                   |                                                  |                                                                    |                                           |                                                                |                               |             |
|----------------------------------------------------------------------------------------------------|----------------------------------------------------------------------------------------------------|----------------------------------|----------------------------------------------------------------------------------------------------|---------------------------------------------------------------------------------------------------|--------------------------------------------------|--------------------------------------------------------------------|-------------------------------------------|----------------------------------------------------------------|-------------------------------|-------------|
|                                                                                                    |                                                                                                    | iny De                           | liete Temporarily Sav                                                                                                    | ed Data Subm                                                                                      | hit Monthly I                                    | Data Displa                                                        | / for Printir                             | ng                                                             |                               |             |
| Daily Work<br>Monthly Wo                                                                                                  | Data Status<br>ork Data Sta                                                                                    | s > Tem<br>atus > D              | porarily Save 1. C                                                                                                    | lick the "De                                                                                      | tails" b                                         | outton of t                                                        | he woi                                    | rk data yo                                                     | ou want to delete.            |             |
| Select                                                                                                    | All                                                                                                    | Clear                            |                                                                                                    |                                                                                                   |                                                  |                                                                    |                                           |                                                                |                               |             |
| Work Days                                                                                                    | Day of                                                                                                    | Details                          | Work/Non-Work Da                                                                                                    | avs                                                                                               |                                                  | acion A                                                            | ctuar                                     | Part-Time Wo                                                   | rk Records                    | Shifts Rema |
|                                                                                                    | the Week                                                                                                    | Details                          | Work Days                                                                                                    | 15:00                                                                                             | ev 17:00                                         | xpenses V                                                          | ork Hours                                 | TSS15:00 - 1                                                   | 7:00 (2:00)                   |             |
| 7/1                                                                                                    | Mon                                                                                                    | Details                          | Work Days                                                                                                    | 13.00                                                                                             | ~ 19:00                                          |                                                                    | 1:00                                      | TA (講義) /TA                                                    | (Lecture)18:00 - 19:00 (1:00) | )           |
| 7/2                                                                                                    | Tue                                                                                                    | Det ils                          | Non-Work Days                                                                                                    |                                                                                                   |                                                  |                                                                    | 0:00                                      | -                                                              |                               |             |
| 7/3                                                                                                    | Wed                                                                                                    | Det                              | Non-Work Days                                                                                                    |                                                                                                   |                                                  |                                                                    | 0:00                                      | -                                                              |                               |             |
|                                                                                                    |                                                                                                    |                                  |                                                                                                    |                                                                                                   |                                                  |                                                                    |                                           |                                                                |                               |             |
| Not Subr                                                                                                    | nitted                                                                                                    | - i-                             |                                                                                                    |                                                                                                   |                                                  |                                                                    |                                           |                                                                | ]                             |             |
| 2024 7                                                                                                    | 1(Mon)                                                                                                    | Work                             | . 7                                                                                                    |                                                                                                   |                                                  |                                                                    |                                           |                                                                |                               |             |
| 2024,7,                                                                                                    | 1(11011)                                                                                                    |                                  |                                                                                                    | 2. Clie                                                                                           | ck the "                                         | Delete W                                                           | ork List                                  | ed At Bot                                                      | ttom" button.                 |             |
|                                                                                                    |                                                                                                    |                                  |                                                                                                    |                                                                                                   |                                                  |                                                                    |                                           |                                                                |                               |             |
| Details                                                                                                    | Work/N                                                                                                    | lon-Werk                         | Days Work Hours                                                                                                    |                                                                                                   |                                                  |                                                                    |                                           |                                                                |                               |             |
| Details                                                                                                    | Work D                                                                                                    | ays                              | 15:00 ~ 17                                                                                                    | :00                                                                                               | ~_                                               |                                                                    | -                                         |                                                                |                               |             |
| Details                                                                                                    | Work D                                                                                                    | ays                              | 18:00 ~ 19                                                                                                    | :00                                                                                               |                                                  |                                                                    |                                           |                                                                |                               |             |
|                                                                                                    |                                                                                                    |                                  | Mork Listod At Da                                                                                                    |                                                                                                   |                                                  |                                                                    |                                           |                                                                |                               |             |
| Add M                                                                                                    | ore Work                                                                                                    | Delete                           | WORK LISTED AT BU                                                                                                    | JECOIN                                                                                            |                                                  |                                                                    |                                           |                                                                |                               |             |
| Add M                                                                                                    | ore Work                                                                                                    | Delete                           | Soulated Value                                                                                                    |                                                                                                   |                                                  |                                                                    |                                           |                                                                |                               |             |
| Work S                                                                                                    | ore Work<br>Shifts                                                                                             | Delete                           | Calculated Valu                                                                                                    | es Calculatio                                                                                     | on Results                                       |                                                                    |                                           |                                                                |                               |             |
| Work S                                                                                                    | ore Work<br>Shifts<br>on-Work D                                                                                | ays A                            | Calculated Valu                                                                                                    | es Calculatio                                                                                     | on Results<br>rs Non-S                           | Statutory Hour                                                     | s Late-M                                  | Night Hours                                                    |                               |             |
| Add M<br>Work S<br>Work/No<br>Work E                                                                                      | ore Work<br>Shifts<br>on-Work D<br>Days                                                                        | ays A                            | Calculated Valu<br>Actual Work Hours                                                                                                    | es Calculatio<br>Statutory Hou<br>1:0                                                             | on Results<br>rs Non-S                           | Statutory Hour<br>0:0                                              | s Late-M                                  | Night Hours<br>0:00                                            |                               |             |
| Add Mi<br>Work S<br>Work/No<br>Work D                                                                                     | ore Work<br>Shifts<br>on-Work D<br>bays                                                                        | ays A                            | Calculated Valu<br>Actual Work Hours                                                                                                    | es Calculatio<br>Statutory Hou<br>1:0                                                             | on Results<br>rs Non-S<br>00                     | Statutory Hour<br>0:0                                              | s Late-M                                  | Night Hours<br>0:00                                            |                               |             |
| Add Mi<br>Work S<br>Work/No<br>Work D                                                                                     | ore Work<br>Ghifts<br>on-Work D<br>Days<br>Previous P                                                          | ays A                            | Calculated Valu<br>Actual Work Hours<br>1:00<br>Calculation Results                                                                      | es Calculatio<br>Statutory Hou<br>1:0                                                             | on Results<br>rs Non-S<br>00<br>Previou          | Statutory Hour<br>0:0                                              | s Late-M<br>D<br>Data I                   | Night Hours<br>0:00<br>Next Day's Wi                           |                               |             |
| Add M<br>Work S<br>Work/Nc<br>Work D<br>Back to                                                                           | ore Work<br>Shifts<br>on-Work D<br>Days<br>Previous P                                                          | Page                             | Calculated Valu<br>Actual Work Hours<br>1:00<br>Calculation Results                                                                      | es Calculatio<br>Statutory Hou<br>1:C                                                             | Previou                                          | Statutory Hour<br>0:0<br>s Day's Work                              | s Late-N<br>D<br>Data I                   | Night Hours<br>0:00<br>Next Day's W                            |                               |             |
| Add M<br>Work S<br>Work/Na<br>Work D<br>Back to<br>Not Subr                                                               | Shifts<br>Shifts<br>on-Work D<br>vays<br>Previous F<br>nitted                                                  | Page                             | Calculated Valu                                                                                                    | es Calculatio<br>Statutory Hou<br>1:C                                                             | n Results<br>rs Non-S<br>00<br>Previou<br>3. Mal | s Day's Work                                                       | s Late-N<br>D<br>Data r<br>at the v       | Night Hours<br>0:00<br>Next Day's W<br>work data<br>Next" but  | a has been                    |             |
| Add M<br>Work S<br>Work/NC<br>Work C<br>Back to<br>Not Subr<br>2024,7,                                                    | Shifts<br>Shifts<br>on-Work D<br>Pays<br>Previous F<br>nitted<br>1(Mon)                                        | Page Work No                     | Calculated Valu<br>Actual Work Hours<br>11:00<br>Calculation Results                                                                     | es Calculatio<br>Statutory Hou<br>1:0                                                             | Previou<br>3. Mal<br>delete                      | s Day's Work ke sure th                                            | S Late-N<br>Data r<br>at the v<br>k the " | Vight Hours<br>0:00<br>Next Day's Wi<br>work data<br>Next" but | a has been<br>tton.           |             |
| Add M<br>Work S<br>Work/Nc<br>Work D<br>Back to<br>Not Subr<br>2024,7,                                                    | Shifts<br>Shifts<br>Don-Work D<br>Days<br>Previous F<br>nitted<br>1(Mon)                                       | Page Work No                     | Calculated Valu<br>Actual Work Hours<br>13:00<br>Calculation Results                                                                     | es Calculatio<br>Statutory Hou<br>1:C                                                             | Previou<br>3. Mal<br>delete                      | s Day's Work<br>ke sure th<br>ed and clic                          | at the "                                  | vight Hours<br>0:00<br>Next Day's W<br>work data<br>Next" but  | a has been<br>tton.           |             |
| Add M<br>Work S<br>Work/No<br>Work D<br>Back to<br>Not Subr<br>2024,7,<br>Details                                         | ore Work<br>Shifts<br>Dn-Work D<br>Days<br>Previous P<br>nitted<br>1(Mon)<br>Work                              | Page (<br>/Non-Wor               | Calculated Valu<br>Actual Work Hours<br>Calculation Results<br>0.1<br>k Days Work Hou                                                    | es Calculatio<br>Statutory Hou<br>1:C                                                             | Previou<br>3. Mai<br>delete                      | statutory Hour<br>0:0<br>s Day's Work<br>ke sure th<br>ed and clic | at the "                                  | vight Hours<br>0:00<br>Next Day's W<br>work data<br>Next" but  | a has been<br>tton.           |             |
| Add Mi<br>Work S<br>Work/NG<br>Work D<br>Back to<br>Not Subr<br>2024,7,<br>Details<br>Details                             | Shifts<br>Shifts<br>Don-Work D<br>Days<br>Previous P<br>nitted<br>1(Mon)<br>Work<br>S Work                     | Page (<br>/Non-Wor<br>Days       | Calculated Valu<br>Actual Work Hours<br>Calculation Results<br>0.1<br>k Days Work Hou<br>15:00 ~                                         | es Calculatio<br>Statutory Hou<br>1:C<br>Next                                                     | Previou<br>3. Mai<br>delete                      | statutory Hour<br>0:0<br>s Day's Work<br>ke sure th<br>ed and clic | s Late-N<br>Data r<br>at the w            | vight Hours<br>0:00<br>Next Day's W<br>work data<br>Next" but  | a has been<br>tton.           |             |
| Add M<br>Work S<br>Work/Nc<br>Work D<br>Back to<br>Not Subr<br>2024,7,<br>Details<br>Details<br>Add M                     | Previous I<br>nitted<br>1(Mon)<br>Work<br>Work<br>Work                                                         | Page (<br>/Non-Wor<br>Days       | Calculated Valu<br>Actual Work Hours<br>Calculation Results<br>0.1<br>k Days Work Hou<br>15:00 ~                                         | es Calculatio<br>Statutory Hou<br>1:C<br>Next                                                     | Previou<br>3. Mal                                | s Day's Work<br>ke sure th                                         | s Late-N<br>Data r<br>at the v<br>k the " | Vight Hours<br>0:00<br>Next Day's W<br>work data<br>Next" but  | a has been<br>tton.           |             |
| Add M<br>Work S<br>Work/No<br>Work D<br>Back to<br>Not Subr<br>2024,7,<br>Details<br>Details<br>Add M                     | Previous F<br>nitted<br>1(Mon)<br>Work<br>s Work                                                               | Page Vork No<br>/Non-Wor<br>Days | Calculated Valu<br>Actual Work Hours<br>Calculation Results<br>5.1<br>k Days Work Hou<br>15:00 ~                                         | es Calculation<br>Statutory Hou<br>1:0<br>Next                                                    | Previou<br>3. Mal                                | s Day's Work I<br>ke sure th                                       | s Late-N<br>Data r<br>at the k            | Vight Hours<br>0:00<br>Next Day's W<br>work data<br>Next" but  | a has been<br>tton.           |             |
| Add Mi<br>Work S<br>Work/No<br>Work D<br>Back to<br>Not Subr<br>2024,7,<br>Details<br>Details<br>Add M                    | Shifts<br>Shifts<br>Don-Work D<br>Days<br>Previous I<br>nitted<br>1(Mon)<br>Work<br>s Work<br>s Work<br>s Work | Page (<br>/Non-Wor<br>Days       | Calculated Valu<br>Actual Work Hours<br>Calculation Results<br>0.1<br>k Days Work Hou<br>15:00 ~<br>Calculated Valu                      | es Calculation<br>Statutory Hou<br>1:C<br>Next<br>Urs<br>17:00<br>es Calculatio                   | Previou<br>3. Mai<br>delete                      | Statutory Hour<br>0:0<br>s Day's Work<br>ke sure th<br>ed and clic | Data r<br>b<br>k the "                    | vight Hours<br>0:00<br>Next Day's W<br>work data<br>Next" but  | a has been<br>tton.           |             |
| Add M<br>Work S<br>Work/Nc<br>Work D<br>Back to<br>Not Subr<br>2024,7,<br>Details<br>Details<br>Add M<br>Work S<br>Work S | Shifts<br>Shifts<br>Previous I<br>nitted<br>1(Mon)<br>Work<br>s<br>Work<br>s<br>Work<br>Shifts                 | Vork No<br>/Non-Wor<br>Days      | Calculated Valu<br>Actual Work Hours<br>Calculation Results<br>0.1<br>K Days Work Hou<br>15:00 ~<br>Calculated Valu<br>Actual Work Hours | es Calculation<br>Statutory Hou<br>1:C<br>Next<br>Ins<br>17:00<br>es Calculation<br>Statutory Hou | Previou<br>3. Mal<br>delete                      | Statutory Hour<br>0:0<br>s Day's Work<br>ke sure th<br>ed and clic | s Late-N<br>Data r<br>at the v<br>k the " | vight Hours<br>0:00<br>Next Day's W<br>work data<br>Next" but  | a has been<br>tton.           |             |

| Back to Previous Page | Back to Daily Work   | : Data Entry     | к                   |               |                |              |                         |        |         |
|-----------------------|----------------------|------------------|---------------------|---------------|----------------|--------------|-------------------------|--------|---------|
| Not Submitted         | Select the r         | next step after  | 「範画面に戻る ∨           |               |                |              |                         |        |         |
| 2024,7,1(Mon) Work    | : No.1               |                  |                     |               |                |              |                         |        |         |
| Work Shifts           | Calculated Value     | es               |                     |               |                |              |                         |        |         |
| Work/Non-Work Days    | Actual Work Hours    | Statutory Hour   | Non-Statutory Hours | Late-Night Ho | urs            |              |                         |        |         |
| Work Days             | 2:00                 | 2:00             | 0:00                | 0             | :00            |              |                         |        |         |
| Remarks               |                      |                  |                     |               |                |              |                         |        |         |
| Remarks               |                      |                  |                     |               |                |              |                         |        |         |
|                       |                      |                  |                     |               |                |              |                         |        |         |
| Transportation Expe   | enses                |                  |                     |               |                |              |                         |        |         |
| Remarks               |                      |                  |                     |               |                |              |                         |        |         |
|                       |                      |                  |                     |               |                |              |                         |        |         |
| Chiffe                |                      |                  |                     |               |                |              |                         |        |         |
| Shifts                |                      |                  |                     |               |                |              |                         |        |         |
|                       |                      |                  |                     |               |                |              |                         |        |         |
|                       |                      |                  |                     |               |                |              |                         |        |         |
| Select Part-Time We   | ork Code             |                  | 4. Make su          | ure again     | that the da    | ta is no     |                         |        |         |
| No. Project Code      |                      | 6                | longer dis          | played an     | d then clic    | k the "OK"   |                         |        |         |
| 2                     | JI JJ A X/Student Of | Ince > 1A_020011 | button.             |               |                |              |                         |        |         |
| 3                     |                      |                  |                     | _             |                |              |                         |        |         |
| 4                     |                      |                  | /                   |               |                |              |                         |        |         |
|                       |                      |                  |                     |               |                |              |                         |        |         |
|                       |                      |                  | am o                | of ManHour    | 2 Ho           | ours 00 Mini | utes                    |        |         |
|                       |                      |                  |                     |               |                |              |                         |        |         |
| Back to Previous Page | Back to Daily Work   | : Data Entry     | к                   |               |                |              |                         |        |         |
|                       |                      |                  |                     |               |                |              |                         |        |         |
| Save Data Tempor      | arily Delete Ter     | mporarily Saved  | Data Submit M       | onthly Data   | Display for    | Printing     |                         |        |         |
| Daily Work Data Statu | is > Temporarily     | Saved Data : [   | ]                   | e Staff Use 🗦 | • ( ] (        | ] [          | 1                       |        |         |
| Select All            | Clear                | ected : [ ]      |                     |               |                |              |                         |        |         |
| Devel                 | Ciedi                |                  |                     |               | Transportation | Actual       |                         |        |         |
| Work Days the We      | ek Details W         | /ork/Non-Work    | ys Work             | Hours         | Expenses       | Work Hours   | Part-Time Work Records  | Shifts | Remarks |
| 7/1 Mon               | Details W            | lork Days        | 15:00               | $\sim$ 17:00  |                | 2:00         | TSS15:00 - 17:00 (2:00) |        |         |
| ☐ 7/2 Tue             | Details N            | on-Work Days     |                     |               |                | 0:00         |                         |        |         |
| 7/3 Wed               | Details N            | on-Work Days     |                     |               |                | 0:00         | 100                     |        |         |
|                       |                      |                  |                     |               |                |              |                         |        |         |

5. The second work data of July 1 has been deleted.

If you enter multiple work data for the same day, you can only delete the one listed at the bottom. You cannot delete the work data you first entered alone.

Note that you can only delete work data one by one from the bottom of the list.

### 10. Submission of Monthly Work Data

Be sure to click the "Submit Monthly Data" button by the deadline (9AM of the 1st day of the month following your work) for the month you have worked.

![](_page_23_Picture_2.jpeg)

Save Data Temporarily Delete Temporarily ved Data Submit Monthly Data

### Monthly Work Data Summary:

Actual Work Hours: Hours actually worked per week

Late-Night Work Hours: Late-night (22:00-5:00 next day) work hours per week Total Hours Exceeding 28 hrs/Week: Hours worked exceeding 28 hours per week Total Hours Exceeding 40 hrs/Week: Hours worked exceeding 40 hours per week Total Hours Exceeding 8 hrs/Day: Hours worked exceeding 8 hours per day

![](_page_23_Figure_7.jpeg)

|                                     |                    |          | he monthly work                 | data for             | this period has     | not vet been               | submitted            |                                    |            |         |               |
|-------------------------------------|--------------------|----------|---------------------------------|----------------------|---------------------|----------------------------|----------------------|------------------------------------|------------|---------|---------------|
|                                     |                    | -(/      |                                 |                      |                     |                            |                      |                                    |            |         |               |
|                                     |                    |          |                                 |                      |                     |                            |                      |                                    |            |         |               |
|                                     |                    |          |                                 |                      |                     |                            |                      |                                    |            |         |               |
| <b>D</b> : 1 (                      |                    |          |                                 |                      |                     |                            |                      |                                    |            |         |               |
| Display for                         | Printing           |          |                                 |                      |                     |                            |                      |                                    |            |         |               |
| aily Work Da                        | ata Status         | > Temp   | orarily Saved Data : [          | ] %F                 | or Office Staff Use | > [ ] [                    | ] [                  | 1                                  |            |         |               |
| Select Al                           |                    | ear      | ita Rejected . [ ]              |                      |                     |                            |                      |                                    |            |         |               |
| Sciece Ai                           | Day of             | cui      |                                 |                      |                     | Transportation             | Actual               |                                    |            |         |               |
| Work Days                           | the Week           | Details  | Work/Non-Work                   | Days                 | Work Hours          | Expenses                   | Work Hours           | Part-Time Work Records             |            | Shifts  | Remarks       |
| 7/1                                 | Mon                | Details  | s Work Days                     |                      | 15:00 ~ 17:00       |                            | 2:00                 | TSS15:00 - 17:00 (2:00)            |            |         |               |
| 7/2                                 | Tue                | Details  | Non-Work Days                   |                      |                     |                            | 0:00                 | -                                  |            |         |               |
| 7/3                                 | Wed                | Details  | s Work Days                     |                      | $13:00 \sim 17:00$  |                            | 4:00                 | TA (講義) /TA (Lecture)13:00 - 17:00 | 0 (4:00)   |         |               |
| 7/4                                 | Thu                | Details  | Non-Work Days                   |                      |                     |                            | 0:00                 | -                                  |            |         |               |
| 7/5                                 | Evi                | Details  | Non-Work Dave                   |                      |                     |                            | 0:00                 |                                    |            |         |               |
|                                     |                    | taile    |                                 |                      |                     |                            | 0.00                 |                                    |            |         |               |
| /30                                 | Tue                |          | work Days                       |                      |                     |                            |                      |                                    |            |         |               |
| 7/31                                | Wed                | Details  | s Non-Work Days                 |                      |                     |                            | 0:00                 |                                    |            |         |               |
| Work Days                           | Day of<br>the Week | Details  | Work/Non-Work                   | Days                 | Work Hours          | Transportation<br>Expenses | Actual<br>Work Hours | Part-Time Work Records             |            | Shifts  | Remarks       |
| -                                   | -                  | -        | Work Days : 20<br>Non-Work Days | lay[s]<br>: 29day[s] | -                   | -                          | 6:00                 |                                    | 6:00       | -       | - 1           |
| Select Al                           | I CI               | ear      |                                 |                      |                     |                            |                      |                                    |            |         |               |
| Term                                |                    |          | Actual Work Hours               | Late-Night \         | Vork Hours Total    | Hours Exceeding            | 28 hrs/Week          | Total Hours Exceeding 40 hrs/Week  | Total Hour | s Excee | ding 8 hrs/Da |
| 2024,6,29(9                         | at) -2024,7        | ,5(Fri)  | 6:00                            |                      | 0:00                |                            | 0:00                 | 0:00                               |            |         | 0:0           |
| 2024,7,6(Sa                         | it) -2024,7,       | 12(Fri)  | 0:00                            |                      | 0:00                |                            | 0:00                 | 0:00                               |            |         | 0:0           |
| 2024 7 13(Sat) -2024 7 19(Fri) 0:00 |                    | ,19(Fri) | 0:00                            |                      | 0:00                |                            | 0:00                 | 0:00                               |            |         | 0:0           |

If you see any hours reflected in the "Total Hours Exceeding 28hrs/Week" column, it means that you work too much.

In that case, you must reduce your work hours from the following month.

However, if a week straddles 2 months, the work hours for the week will be added to the calculation of work hours for the latter month.

| 2024, 7                                    | Previous                           | Month 2                             | 024,7,1(Mon)~2024,7,3                                                  | B1(Wed) Next        | Month                      |                      |                                           |        |         |
|--------------------------------------------|------------------------------------|-------------------------------------|------------------------------------------------------------------------|---------------------|----------------------------|----------------------|-------------------------------------------|--------|---------|
| The work dat<br>2024,6,1(Sat               | a for this pe<br>)~2024,6,3        | eriod has alre<br>0(Sun) <b>The</b> | To check                                                               | the previou         | ıs work dat                | a, click tl          | he "Previous Month" button.               |        |         |
| ▲ 2024/7/1<br>▲ 2024/7/3                   | (Mon)Work<br>(Wed)Work             | No.1 : The to<br>No.1 : The to      | otal hours of project records are<br>otal hours of project records are | e longer than worki | ng hours                   |                      |                                           |        |         |
| Display for                                | r Printing                         |                                     |                                                                        |                     |                            |                      | _                                         |        |         |
| Daily Work Da<br>Monthly Work<br>Select Al | ata Status<br>CData Statu<br>II Cl | > Tempora<br>s > Data<br>ear        | arily Saved Data : []                                                  | or Office Staff Use | > [ ] [                    | ] [                  | ]                                         |        |         |
| Work Days                                  | Day of<br>the Week                 | Details                             | Work/Non-Work Days                                                     | Work Hours          | Transportation<br>Expenses | Actual<br>Work Hours | Part-Time Work Records                    | Shifts | Remarks |
| 7/1                                        | Mon                                | Details                             | Work Days                                                              | 15:00 ~ 17:00       |                            | 2:00                 | TSS15:00 - 17:00 (2:00)                   |        |         |
| 7/2                                        | Tue                                | Details                             | Non-Work Days                                                          |                     |                            | 0:00                 | -                                         |        |         |
| 7/3                                        | Wed                                | Details                             | Work Days                                                              | 13:00 ~ 17:00       |                            | 4:00                 | TA (講義) /TA (Lecture)13:00 - 17:00 (4:00) |        |         |
| 7/4                                        | Thu                                | Details                             | Non-Work Days                                                          |                     |                            | 0:00                 | -                                         |        |         |

### 11. Data Rejected

After you submit the monthly work data, office staff in charge will check your work record entries. If there are any errors that need to be fixed, the data will be rejected. In that case, you must correct the errors and resubmit the monthly data.

![](_page_25_Picture_2.jpeg)

| 7/3       Wed       Details       Work Days       3:00 ~ 17:00         7/4       Thu       Details       Non-Work Days       0:00 -         7/5       Fri       Details       Non-Work Days       0:00 -         7/6       Sat       Details       Non-Work Days       0:00 -         7/7       Sun       Details       Non-Work Days       0:00 -         7/7       Sun       Details       Non-Work Days       0:00 -         7/7       Sun       Details       Non-Work Days       0:00 -         7/8       Mon       Details       Non-Work Days       0:00 -         7/31       Wed       Details       Work Days       0:00 -         7/31       Wed       Details       Work/Non-Work Days       0:00 -         7/31       Wed       Details       Work/Non-Work Days       0:00 -         7/31       Wed       Details       Work/Non-Work Days       Mork Hours         Transportation       Actual<br>Work Hours       Transportation       Actual<br>Work Hours       Part-Time Work Records       Shifts Remarks                                                                                                    |                                                     |
|----------------------------------------------------------------------------------------------------|-----------------------------------------------------|
| 1/4       Ind       Details       Non-Work Days       0:00 -         1/5       Fri       Details       Non-Work Days       0:00 -         1/7       Sat       Details       Non-Work Days       0:00 -         1/7       Sun       Details       Non-Work Days       0:00 -         1/7       Sun       Details       Non-Work Days       0:00 -         1/7       Sun       Details       Non-Work Days       0:00 -         1/7       Sun       Details       Non-Work Days       0:00 -         1/7       Weit       Details       Non-Work Days       0:00 -         1/7       Weit       Details       Non-Work Days       0:00 -         1/7       Weit       Details       Non-Work Days       0:00 -         1/7       Weit       Details       Work/Non-Work Days       Mork Hours         1/7       Weit       Details       Work/Non-Work Days       Mork Hours       Transportation Mork Mary Part-Time Work Records       Shifts Remarks                                                                                                    |                                                     |
| 7/6       Sat       Details       Non-Work Days       0:00 -       -         7/7       Sun       Details       Non-Work Days       0:00 -       -         7/7       Sun       Details       Non-Work Days       0:00 -       -         7/8       Mon       Details       Work Days       10:00 ~ 13:00       3:00 TA (I#R#) /TA (Lecture)10:00 - 13:00 (3:00)         7/11       Wed       Details       Non-Work Days       0:00 -       -         7/71       Wed       Details       Non-Work Days       0:00 -       -         7/71       Wed       Details       Non-Work Days       0:00 -       -         7/71       Wed       Details       Work/Non-Work Days       Work Hours       Transportation       Actual         Nork Days of<br>Work Mayer       Details       Work/Non-Work Days       Work Hours       Transportation       Actual         Work Days of<br>Work Hours       Transportation       Actual       Part-Time Work Records       Shifts Remarks                                                                                                    |                                                     |
| 1/7     Sun     Details     Non-Work Days     0:00 -       1/7     Sun     Details     Non-Work Days     0:00 -       1/7     Mon     Details     Work Days     10:00 ~ 13:00       1/7     Wed     Details     Non-Work Days     0:00 ~ 13:00       1/7     Wed     Details     Work Days     0:00 ~ 13:00       1/7     Wed     Details     Work Days     0:00 ~ 13:00                                                                                                    |                                                     |
| 7/8     Mon     Details     Work Days     10:00 ~ 13:00     3:00 TA (講義) /TA (Lecture)10:00 - 13:00 (3:00)       7/31     Wed     Details     work Days     0:00       7/31     Wed     Details     work Days       0:00     Work Days     Work Hours     Transportation Actual Evenese       Work Days     Work Hours     Transportation Actual Evenese     Part-Time Work Records                                                                                                    |                                                     |
| 7/31     Wed     Dev     Days     0:00       0/31     Wed     Dev     Days     0:00       0/31     Wed     Dev     Days     0:00       0/31     Wed     Dev     Days     0:00                                                                                                    |                                                     |
| 7/31 Wed Detais Work/Non-Work Days Work Hours Transportation Actual Fragmence Work Records Shifts Remarks                                                                                                    |                                                     |
| 7/31     Wed     Details     work/Non-Work Days     0:00       Work Days     Day of<br>the Weak     Details     Work/Non-Work Days     Mork Hours                                                                                                    |                                                     |
| Work Days of Details Work/Non-Work Days Work Hours Transportation Actual Fynances Work Hours Part-Time Work Records Shifts Remarks                                                                                                    |                                                     |
|                                                                                                    |                                                     |
| Work Days- 3day[s]                                                                                                    |                                                     |
| Non-Work pays : 28day[s] 9:00 9:00                                                                                                    |                                                     |
| Select All Clear                                                                                                    |                                                     |
| Term Actual Wirk Hours Late-Night Work Hours Total Hours Exceeding 28 hrs/Week Total Hours Exceeding 40 hrs/Week Total Hours Exceeding 8 hrs/D                                                                                                    | ау                                                  |
| 2024,6,29(Sat) -2024,7,5(Fri) 6:00 0:00 0:00 0:00 0:0                                                                                                    | 00                                                  |
| 2024,7,6(Sat) -2024,7,12(Fri) 3:00 0:00 0:00 0:0                                                                                                    | 00                                                  |
| 2024,7,20(Sat) -2024,7,26(Fri) 0:00 0:00 0:00 0:00 0:00                                                                                                    | 00                                                  |
| 2024,7,27(Sat) -2024,8,2(Fn) 0:00 0:00 0:00 0:0                                                                                                    | 00                                                  |
| 7/ March Day                                                                                                    |                                                     |
| Image: The state of the state of t |                                                     |
| Image: Constraint of the constraint of the constraint of the  |                                                     |
| No.         Details         Work Day           7/1         Mon         Details         Work Day           7/2         Tue         Details         Non-Work           7/3         Wed         Details         Work Days         13:00 ~ 17:00         4:00 TA (밝義) /TA (Lecture)13:00 - 17:00 (4:00)           7/4         Thu         Details         Non-Work Days         0:00 -                                                                                                    |                                                     |
| No. No. Nork         Detains         Work Day           7/1         Mon         Detains         Work Day           7/2         Tue         Detains         Non-Work           7/3         Wed         Detains         Work Days         13:00 ~ 17:00         4:00 TA (講義) /TA (Lecture)13:00 - 17:00 (4:00)           7/4         Thu         Detains         Non-Work Days         0:00 -         -           7/5         Fri         Detains         Non-Work Days         0:00 -         -                                                                                                    |                                                     |
| Norward         Norward         Norward <t< td=""><td></td></t<>                                                                                                    |                                                     |
| Normal         Details         Work Day           1/1         Mon         Details         Non-Work           1/2         Tue         Details         Non-Work           1/3         Wed         Details         Non-Work           1/3         Wed         Details         Non-Work           1/3         Mud         Details         Non-Work Days         13:00 ~ 17:00           1/4         Thu         Details         Non-Work Days         0:00 - 0           1/5         Fri         Details         Non-Work Days         0:00 - 0           1/6         Sat         Details         Non-Work Days         0:00 - 0           1/7         Jun         Details         Non-Work Days         0:00 - 0           1/7         Jun         Details         Non-Work Days         0:00 - 0                                                                                                    |                                                     |
| Normal         Details         Work Days         13:00 ~ 17:00         4:00 TA (J#j#,) /TA (Lecture)13:00 - 17:00 (4:00)           1/74         Tuu         Details         Non-Work Days         13:00 ~ 17:00         4:00 TA (J#j#,) /TA (Lecture)13:00 - 17:00 (4:00)           1/74         Tuu         Details         Non-Work Days         13:00 ~ 17:00         0:00 -           1/75         Fri         Details         Non-Work Days         0:00 -         0:00 -           1/76         Satu         Details         Non-Work Days         0:00 -         0:00 -           1/76         Satu         Details         Non-Work Days         0:00 -         0:00 -           1/77         Sun         Details         Non-Work Days         0:00 -         0:00 -           1/76         Satu         Details         Non-Work Days         0:00 -         0:00 -           1/77         Sun         Details         Non-Work Days         0:00 -         0:00 -                                                                                                    |                                                     |
| Normal         Detail         Work Day           1/1         Mon         Detail         Work Day           1/2         Tue         Detail         Non-Work           1/3         Wed         Detail         Work Days         13:00 ~ 17:00         4:00 TA (IBRA) /TA (Lecture)13:00 - 17:00 (4:00)           1/4         Thu         Detail         Non-Work Days         13:00 ~ 17:00         4:00 TA (IBRA) /TA (Lecture)13:00 - 17:00 (4:00)           1/7/4         Thu         Detail         Non-Work Days         13:00 ~ 17:00         0:00 -           1/7/5         Fri         Details         Non-Work Days         0:00 -         0:00 -           1/7/7         Sun         Details         Non-Work Days         0:00 -         0:00 -           1/7/7         Sun         Details         Non-Work Days         0:00 -         0:00 -           1/7/8         Mon         Details         Non-Work Days         0:00 -         0:00 -           1/7/8         Mon         Details         Work Days         10:00 ~ 13:00         3:00 TA (IBRA) /TA (Lecture)10:00 - 13:00 (3:00)                                                                                                    |                                                     |
| Normal         Normal         Normal<                                                                                                    |                                                     |
| Image: State in the state in the state          |                                                     |
| Normal         Outroe         Normal         Outroe         Normal           1         Mon         Details         Normal         Normal         Normal           1         Mu         Details         Normal         Normal         Normal         Normal           1         Mu         Details         Normal         Normal         <                                                                                                    |                                                     |
| Normal         Output         Normal         Details         Work Day           171         Mon         Details         Work Day         Normal         Normal                                                                                                    |                                                     |
| Image: Image:         | 19                                                  |
| Norward       Norward       Norward       Norward         17/1       Mon       Detail       Norward       Norward         17/2       Tue       Detail       Norward       Norward                                                                                                    | <u>av</u>                                           |
| Norwa       Det no.       Work Day         17/1       Mon       Det no.       Work Day         17/2       Tue       Det no.       Non-Work Days       13:00 ~ 17:00       4:00       TA (購集) /TA (Lecture)13:00 - 17:00       (4:00)         17/4       Thu       Det no.       Non-Work Days       13:00 ~ 17:00       -       -       -         17/5       Fri       Det no.       Non-Work Days       0:00       -       -       -         17/7       Sun       Det no.       Non-Work Days       10:00 ~ 13:00       -       -       -         17/7       Sun       Det no.       Non-Work Days       10:00 ~ 13:00       -       -       -       -         17/7       Sun       Det no.       Non-Work Days       10:00 ~ 13:00       3:00       Ta (Itel) / TA (Lecture)10:00 - 13:00       (3:00)       -       -         17/71       Wed       Det no.       Non-Work Days       Work Hours       Ta naportation       Actual       Mork Maxes       Shifts       Remarks         17/71       Wed       Det no.       Non-Work Days       Work Hours       Ta naportation       Actual       Mork Hours       Shifts       Remarks         17/71       Wed                                                                                                    | yy<br>00<br>00                                      |
| International Data Norw       Norw                                                                                                    | 9Y<br>10<br>10<br>10<br>10<br>10                    |
| Norkener       Norkener       Norkener <t< td=""><td>BY<br/>300<br/>300<br/>300<br/>300<br/>300<br/>300<br/>300</td></t<>                                                                                                    | BY<br>300<br>300<br>300<br>300<br>300<br>300<br>300 |

Go back to the monthly work data of the month. Go to the previous month's monthly work data. Go to the following month's monthly work data.

12.Work Shifts (Lecture TAs • SA Only) For Lecture TA • SAs only, their class-hour work shifts will be displayed in the work data. Enter data based on the shifts displayed in the work data.

XIf it does not appear, please enter it according to the shifts listed in the Lecture TA-SA Manual.

| Work Days | Day of<br>the Week | Details | Work/Non-Work Days | Work Hours | Transportation<br>Expenses | Actual<br>Work Hours | Part-Time Work Records | Shifts      | Remarks |
|-----------|--------------------|---------|--------------------|------------|----------------------------|----------------------|------------------------|-------------|---------|
|           | Mon                | Details | Non-Work Days      |            |                            | 0:00                 | -                      | 8:40-10:25  |         |
|           | MOIT               | Details | Non-Work Days      |            |                            | 0:00                 | -                      | 17:55-19:40 |         |
| 7/2       | Tue                | Details | Non-Work Days      |            |                            | 0:00                 | -                      | 14:15-16:00 |         |
| 7/3       | Wed                | Details | Non-Work Days      |            |                            | 0:00                 | -                      |             |         |
| 7/4       | Thu                | Details | Non-Work Days      |            |                            | 0:00                 | -                      |             |         |
| 7/5       | Fri                | Details | Non-Work Days      |            |                            | 0:00                 | -                      |             |         |
| 7/6       | Sat                | Details | Non-Work Days      |            |                            | 0:00                 | -                      |             |         |
| 7/7       | Sun                | Details | Non-Work Days      |            |                            | 0:00                 | -                      |             |         |
| - 7/9     | Mon                | Details | Non-Work Days      |            |                            | 0:00                 | -                      | 8:40-10:25  |         |
| 1//0      | MOIT               | Details | Non-Work Days      |            |                            | 0:00                 | -                      | 17:55-19:40 |         |
| 7/9       | Tue                | Details | Non-Work Days      |            |                            | 0:00                 | -                      | 14:15-16:00 |         |
| 7/10      | Wed                | Details | Non-Work Days      |            |                            | 0:00                 | -                      |             |         |

| 2024,      | 7,2(Tue) Work   | No.1         |                  |                |                |       |                  |             |                     |
|------------|-----------------|--------------|------------------|----------------|----------------|-------|------------------|-------------|---------------------|
| Datal      | - M/            | Marile Davia | Manha Harris     |                |                |       |                  |             |                     |
| Detai      | IS Work/Non-    | work Days    | Work Hours       |                |                |       |                  |             |                     |
| Det        | ails Work Days  |              | $00:00 \sim 00:$ | 00             |                |       |                  |             |                     |
| Add        | More Work       |              |                  |                |                |       |                  |             |                     |
| Wor        | k Shifts        | Calcula      | ated Values      | Calculation    | Results        |       |                  |             |                     |
| Work,      | /Non-Work Days  | Actual W     | /ork Hours S     | tatutory Hours | Non-Statutory  | Hours | Late-Night Hours |             |                     |
| Wor        | k Days 🗸 🗸      |              | 0:00             | 0:00           |                | 0:00  | 0:00             |             |                     |
| Dam        |                 |              |                  |                |                |       |                  |             |                     |
| Rem        | iarks           |              |                  |                |                |       |                  |             |                     |
| Rema       | irks            |              |                  |                |                |       |                  |             |                     |
|            |                 |              |                  |                |                |       |                  |             |                     |
|            |                 |              |                  |                |                |       |                  |             |                     |
|            |                 |              |                  |                |                |       |                  |             |                     |
| Tran       | coortation Expo | DCOC         |                  |                |                |       |                  |             |                     |
| Pama       |                 | inses        |                  |                |                |       |                  |             |                     |
| Rema       | ITKS            |              |                  |                |                |       |                  |             |                     |
|            |                 |              |                  |                |                |       |                  |             |                     |
| Shift      | ts              |              |                  |                |                |       |                  |             |                     |
| Shifts     |                 |              |                  |                |                |       |                  |             |                     |
| 14:15      | 5-16:00         |              |                  |                |                |       |                  |             |                     |
| $ \frown $ |                 |              |                  |                |                |       |                  |             |                     |
| Sele       | ct Part-Time Wo | ork Code     |                  |                |                |       |                  | + - 10 >> R | eflect to Work Time |
| No.        | Project Code    |              |                  |                |                |       | Start Time       | End Time    | Work time           |
| 1          | APU > アカデミック    | フオフィス/A      | cademic Office   | > [A_01010] T  | TA(講義)/TA (Leo | ture) | 14:15            | 16:00       |                     |
| 2          |                 |              |                  |                |                |       |                  |             |                     |
| 3          |                 |              |                  |                |                |       |                  |             |                     |
| 4          |                 |              |                  |                |                |       |                  |             |                     |
| 5          |                 |              |                  |                |                |       |                  |             |                     |

**13. Transportation Expenses** Only in special cases, you will be reimbursed for transportation expenses. The office staff in charge will enter the amount of transportation expenses. You can check the amount to be paid in the monthly work data.

| Save Dat                             | a Tempora                         | rily Del                       | lete Temporarily Saved Data                   | Submit Month  | ly Data Disp               | lay for Printir      | ng                                        |        |         |
|--------------------------------------|-----------------------------------|--------------------------------|-----------------------------------------------|---------------|----------------------------|----------------------|-------------------------------------------|--------|---------|
| Daily Work I<br>Monthly Wo<br>Select | Data Status<br>rk Data Sta<br>All | s > Temp<br>itus > Di<br>Clear | oorarily Saved Data : []<br>ata Rejected : [] |               | ffUse > [                  | ] [ ]                |                                           |        |         |
| Work Days                            | Day of<br>the Week                | Details                        | Work/Non-Work Days                            | Work Hours    | Transportation<br>Expenses | Actual<br>Work Hours | Part-Time Work Records                    | Shifts | Remarks |
| 7/1                                  | Mon                               | Details                        | Work Days                                     | 12:25 ~ 17:50 | 480                        | 5:15                 | TA (講義) /TA (Lecture)12:25 - 17:50 (5:25) |        |         |
| 7/2                                  | Tue                               | Details                        | Work Days                                     | 09:00 ~ 13:00 | 500                        | 4:00                 | TA (講義) /TA (Lecture)09:00 - 13:00 (4:00) |        |         |
| 7/3                                  | Wed                               | Details                        | Non-Work Days                                 |               |                            | 0:00                 | 9                                         |        |         |
| 7/4                                  | Thu                               | Details                        | Non-Work Days                                 |               |                            | 0:00                 | -                                         |        |         |

# **14. Registration of Part-Time Work Codes as Favorites** You can register part-time work codes you often use as favorites. Below is how to register [TA(lecture)] as a favorite.

| elect Part-Time Work Code                                                                            |                     | + - 10 >> Re   | eflect to Work Time |            |
|----------------------------------------------------------------------------------------------------|---------------------|----------------|---------------------|------------|
| o. Project Code                                                                                      | Start Time          | End Time       | Work time           |            |
| . APU > アカデミック オフィス/Academic Office > 【A_01010】TA(講義)/TA (Lecture)                                   | e.g. 09:00          | e.g. 17:30     |                     |            |
|                                                                                                    |                     |                |                     |            |
|                                                                                                    |                     |                |                     |            |
| 1. When you enter the work data, select the part-time work code you and click the " $\star$ " button |                     |                |                     |            |
|                                                                                                    |                     |                |                     |            |
| um of                                                                                                | IanHour             | 0 Hours        | s 00 Minutes        |            |
|                                                                                                    |                     |                |                     |            |
|                                                                                                    |                     |                |                     |            |
| ack to Previous Page Calculation Results Next                                                        |                     |                |                     |            |
|                                                                                                    |                     |                |                     |            |
|                                                                                                    |                     |                |                     |            |
| Register Favorite                                                                                    | 2. Click            | the "+Create   | a favorite group"   | button.    |
|                                                                                                    |                     |                |                     |            |
|                                                                                                    |                     | 7              |                     |            |
| Favorite group *                                                                                     | rite group          |                |                     |            |
| Project Code APUIN マカデミック オフィス Academic Office N                                                     | 010101 TA           | (護業) /TA       |                     |            |
| (Lecture)                                                                                            | (_01010 <b>]</b> 1A | (調技)/18        |                     |            |
| 1                                                                                                    |                     |                |                     |            |
| <b>/</b>                                                                                             |                     |                |                     |            |
| 1                                                                                                    | OK                  | CANCEL         |                     |            |
|                                                                                                    |                     |                |                     |            |
|                                                                                                    |                     |                |                     |            |
| Create a new favorite group 🛛 🔰 🏋                                                                    | o not chec          | k "Projects to | be displayed by de  | efault who |
| ope                                                                                                  | ening the pi        | oject panel".  |                     |            |
|                                                                                                    |                     |                |                     |            |
| Name* favorite group                                                                                 |                     |                |                     |            |
|                                                                                                    |                     |                |                     |            |
| Remarks                                                                                              |                     |                |                     |            |
| Projects to be displayed by default when opening the project                                         |                     |                |                     |            |
| □ panel                                                                                              |                     |                |                     |            |
| 3. 5                                                                                                 | et a name o         | of your choice | and click the "OK"  | button.    |
|                                                                                                    |                     |                |                     |            |
|                                                                                                    |                     |                |                     |            |
|                                                                                                    |                     |                |                     |            |

| legister Favorite                              |                                           |                                                               |                              | ×        |
|------------------------------------------------|-------------------------------------------|---------------------------------------------------------------|------------------------------|----------|
| Favorite group * f<br>Project Code APU<br>(Lec | favorite group<br>> アカデミック オフィス/<br>ture) | <ul> <li>Create a fa</li> <li>Academic Office &gt;</li> </ul> | avorite group<br>【A_01010】TA | (講義) /TA |
| 4. Confirm the conte                           | ents again and click th                   | e "OK" button.                                                | ок                           | CANCEL   |

| Select Part-Time Work Code                                 | 1              | +             | Rei           | lect to Work Time   |
|------------------------------------------------------------|----------------|---------------|---------------|---------------------|
| No. Project Code                                           |                | Start Time    | End Time      | Work time           |
| 1                                                          | ☆              | e.g. 09:00    | e.g. 17:30    |                     |
| z ☆ APU > アカデミック オフィス/Academic Office > 【A_01010】TA(講義)/TA | (Lecture)      |               |               |                     |
| QProject Selection                                         | < 1/1 >        |               |               |                     |
| 4                                                          |                |               |               |                     |
| 5 5. The part-time work code you selected has been         |                |               |               |                     |
| added as a favorite.                                       | Sum of M       | anHour        | 0 Hours       | 00 Minutes          |
|                                                            |                |               |               |                     |
| Select Part-Time Work Code                                 |                |               | + — 🖸 >> Re   | eflect to Work Time |
| No. Project Code                                           |                | Start Time    | End Time      | Work time           |
| 1 APU > アカデミック オフィス/Academic Office > 【A_01010】TA(講義)/T    | A (Lecture) 🕁  | e.g. 09:00    | e.g. 17:30    |                     |
|                                                            |                |               |               |                     |
| 2                                                          |                |               |               |                     |
| 2<br>3 6. Confirm the                                      | e contents aga | ain and click | the "OK" butt | on.                 |
| 2     3     4   6. Confirm the                             | e contents aga | ain and click | the "OK" butt | on.                 |

| Favorite group | Favorite group                                                                   |   |
|----------------|----------------------------------------------------------------------------------|---|
|                | Project Code                                                                     |   |
|                | □ APU > アカデミック オフィス/Academic Office > 【A_01010】TA(講義)/TA (Lecture)               | : |
|                | APU > アドミニストレーション オフィス/Administration Office > 【A_07001】業務補助/Office Support Work | : |
|                |                                                                                  |   |
|                | ★ It is possible to register multiple part-time work codes as favorites.         |   |
|                |                                                                                  |   |
|                |                                                                                  |   |
|                |                                                                                  |   |

### 15. FAQs

### Q1. Is it possible to enter data using smartphones?

A1. Entering data using smartphones or other portable devices is not eligible for system support. You can access the online work attendance record system via a Web browser on a smartphone. However, as entering data using a smartphone or any other portable device is not eligible for system suppo be sure to check if there is no entry error using a PC at a later time. Firefox ESR, Google Chrome, Microsoft Edge are the recommended browser for accessing the system fro

m

- Q2. If I work as a TA•SA, would I need to have my teacher's confirmation seals on my work attendance record? Students were required to have their teachers' confirmation seals on their work attendance sheets befo
- A2. Teachers' confirmation seals will no longer be necessary. Office staff members in charge will check your work attendance record.
- Q3. I cannot enter my work records because I clicked on the monthly data submission button by mistake. What should I do?
- A3. Please ask the office staff member in charge to "reject" it. You can click the monthly data submission button only when you complete all the monthly record entry.
- Q4. I failed to enter my work records by the work record entry deadline. What should I do?
- A4. Please contact the office staff member in charge.